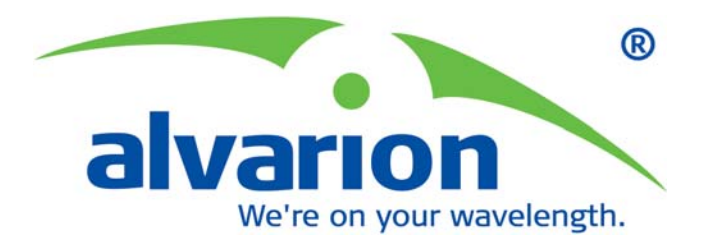

# BreezeMAX<sup>™</sup> 3000 CPEs

# **Product Manual**

SW Version 2.5 June 2006 P/N 213928

### **Document History**

| No. | Торіс                                        | Description                                                                                                    | Date Issued                      |
|-----|----------------------------------------------|----------------------------------------------------------------------------------------------------|----------------------------------|
| 1   | General                                      | Base Station, Micro Base Station and<br>CPE have been divided to separate<br>manuals                                                                               | SW Version 2.0,<br>February 2006 |
| 2   | New ODU for the PRO-S CPE                    | Small size ODU supporting both horizontal and vertical polarization, new installation accessories                                                                  | SW Version 2.0,<br>February 2006 |
| 3   | Built-in web configuration server            | Enables configuration and monitoring using a Notebook/PDA with a web browser                                                                                       | SW Version 2.0,<br>February 2006 |
| 4   | New accessories                              | Y-Cable: Enables connecting to the<br>ODU with a Notebook/PDASAU: SU<br>alignment Unit, enabling user-friendly<br>antenna alignment and ODU status<br>verification | SW Version 2.0,<br>February 2006 |
| 5   | New Radio Bands                              | Support of the 3.3g and 3.6 frequency bands by the PRO-S CPE                                                                                                    | SW Version 2.0,<br>February 2006 |
| 6   | Improved Performance<br>Monitoring           | Additional parameters in the Link<br>Quality Display, improved<br>Performance Counters                                                                             | SW Version 2.0,<br>February 2006 |
| 7   | Limited throughput support                   | "L" models of the PRO-S CPE, with a total throughput limited to 2 Mbps                                                                                             | SW Version 2.0,<br>February 2006 |
| 8   | A unified manual for PRO-S-CPE<br>and Si CPE | Si CPE information added to the<br>previous BreezeMAX 3000 PRO<br>CPE Product Manual                                                                               | SW Version 2.5,<br>June 2006     |
| 9   | Updated Web Configuration<br>Server          | Added support for Si CPE, added Quick Configuration page.                                                                                                    | SW Version 2.5,<br>June 2006     |

### Legal Rights

© Copyright 2006 Alvarion Ltd. All rights reserved.

The material contained herein is proprietary, privileged, and confidential and owned by Alvarion or its third party licensors. No disclosure thereof shall be made to third parties without the express written permission of Alvarion Ltd.

Alvarion Ltd. reserves the right to alter the equipment specifications and descriptions in this publication without prior notice. No part of this publication shall be deemed to be part of any contract or warranty unless specifically incorporated by reference into such contract or warranty.

#### Trade Names

Alvarion<sup>®</sup>, BreezeCOM<sup>®</sup>, WALKair<sup>®</sup>, WALKnet<sup>®</sup>, BreezeNET<sup>®</sup>, BreezeACCESS<sup>®</sup>, BreezeMANAGE<sup>™</sup>, BreezeLINK<sup>®</sup>, BreezeCONFIG<sup>™</sup>, BreezeMAX<sup>™</sup>, AlvariSTAR<sup>™</sup>, BreezeLITE<sup>™</sup>, MGW<sup>™</sup>, eMGW<sup>™</sup>, WAVEXpress<sup>™</sup>, MicroXpress<sup>™</sup>, WAVEXchange<sup>™</sup>, WAVEView<sup>™</sup>, GSM Network in a Box and TurboWAVE<sup>™</sup> and/or other products and/or services referenced here in are either registered trademarks, trademarks or service marks of Alvarion Ltd.

All other names are or may be the trademarks of their respective owners.

#### Statement of Conditions

The information contained in this manual is subject to change without notice. Alvarion Ltd. shall not be liable for errors contained herein or for incidental or consequential damages in connection with the furnishing, performance, or use of this manual or equipment supplied with it.

#### Warranties and Disclaimers

All Alvarion Ltd. ("Alvarion") products purchased from Alvarion or through any of Alvarion's authorized resellers are subject to the following warranty and product liability terms and conditions.

#### **Exclusive Warranty**

(a) Alvarion warrants that the Product hardware it supplies and the tangible media on which any software is installed, under normal use and conditions, will be free from significant defects in materials and workmanship for a period of fourteen (14) months from the date of shipment of a given Product to Purchaser (the "Warranty Period"). Alvarion will, at its sole option and as Purchaser's sole remedy, repair or replace any defective Product in accordance with Alvarion' standard R&R procedure.

(b) With respect to the Firmware, Alvarion warrants the correct functionality according to the attached documentation, for a period of fourteen (14) month from invoice date (the "Warranty Period")". During the Warranty Period, Alvarion may release to its Customers firmware updates, which include additional performance improvements and/or bug fixes, upon availability (the "Warranty"). Bug fixes, temporary patches and/or workarounds may be supplied as Firmware updates.

Additional hardware, if required, to install or use Firmware updates must be purchased by the Customer. Alvarion will be obligated to support solely the two (2) most recent Software major releases.

ALVARION SHALL NOT BE LIABLE UNDER THIS WARRANTY IF ITS TESTING AND EXAMINATION DISCLOSE THAT THE ALLEGED DEFECT IN THE PRODUCT DOES NOT EXIST OR WAS CAUSED BY PURCHASER'S OR ANY THIRD PERSON'S MISUSE, NEGLIGENCE, IMPROPER INSTALLATION OR IMPROPER TESTING, UNAUTHORIZED ATTEMPTS TO REPAIR, OR ANY OTHER CAUSE BEYOND THE RANGE OF THE INTENDED USE, OR BY ACCIDENT, FIRE, LIGHTNING OR OTHER HAZARD.

#### Disclaimer

(a) The Software is sold on an "AS IS" basis. Alvarion, its affiliates or its licensors MAKE NO WARRANTIES, WHATSOEVER, WHETHER EXPRESS OR IMPLIED, WITH RESPECT TO THE SOFTWARE AND THE ACCOMPANYING DOCUMENTATION. ALVARION SPECIFICALLY DISCLAIMS ALL IMPLIED WARRANTIES OF MERCHANTABILITY AND FITNESS FOR A PARTICULAR PURPOSE AND NON-INFRINGEMENT WITH RESPECT TO THE SOFTWARE. UNITS OF PRODUCT (INCLUDING ALL THE SOFTWARE) DELIVERED TO PURCHASER HEREUNDER ARE NOT FAULT-TOLERANT AND ARE NOT DESIGNED, MANUFACTURED OR INTENDED FOR USE OR RESALE IN APPLICATIONS WHERE THE FAILURE, MALFUNCTION OR INACCURACY OF PRODUCTS CARRIES A RISK OF DEATH OR BODILY INJURY OR SEVERE PHYSICAL OR ENVIRONMENTAL DAMAGE ("HIGH RISK ACTIVITIES"). HIGH RISK ACTIVITIES MAY INCLUDE, BUT ARE NOT LIMITED TO, USE AS PART OF ON-LINE CONTROL SYSTEMS IN HAZARDOUS ENVIRONMENTS REQUIRING FAIL-SAFE PERFORMANCE, SUCH AS IN THE OPERATION OF NUCLEAR FACILITIES, AIRCRAFT NAVIGATION OR COMMUNICATION SYSTEMS, AIR TRAFFIC CONTROL, LIFE SUPPORT MACHINES, WEAPONS SYSTEMS OR OTHER APPLICATIONS REPRESENTING A SIMILAR DEGREE OF POTENTIAL HAZARD. ALVARION SPECIFICALLY DISCLAIMS ANY EXPRESS OR IMPLIED WARRANTY OF FITNESS FOR HIGH RISK ACTIVITIES.

(b) PURCHASER'S SOLE REMEDY FOR BREACH OF THE EXPRESS WARRANTIES ABOVE SHALL BE REPLACEMENT OR REFUND OF THE PURCHASE PRICE AS SPECIFIED ABOVE, AT ALVARION'S OPTION. TO THE FULLEST EXTENT ALLOWED BY LAW, THE WARRANTIES AND REMEDIES SET FORTH IN THIS AGREEMENT ARE EXCLUSIVE AND IN LIEU OF ALL OTHER WARRANTIES OR CONDITIONS, EXPRESS OR IMPLIED, EITHER IN FACT OR BY OPERATION OF LAW, STATUTORY OR OTHERWISE, INCLUDING BUT NOT LIMITED TO WARRANTIES, TERMS OR CONDITIONS OF MERCHANTABILITY, FITNESS FOR A PARTICULAR PURPOSE, SATISFACTORY QUALITY, CORRESPONDENCE WITH DESCRIPTION, NON-INFRINGEMENT, AND ACCURACY OF INFORMATION GENERATED. ALL OF WHICH ARE EXPRESSLY DISCLAIMED. ALVARION' WARRANTIES HEREIN RUN ONLY TO PURCHASER, AND ARE NOT EXTENDED TO ANY THIRD PARTIES. ALVARION NEITHER ASSUMES NOR AUTHORIZES ANY OTHER PERSON TO ASSUME FOR IT ANY OTHER LIABILITY IN CONNECTION WITH THE SALE, INSTALLATION, MAINTENANCE OR USE OF ITS PRODUCTS.

#### **Limitation of Liability**

(a) ALVARION SHALL NOT BE LIABLE TO THE PURCHASER OR TO ANY THIRD PARTY, FOR ANY LOSS OF PROFITS, LOSS OF USE, INTERRUPTION OF BUSINESS OR FOR ANY INDIRECT, SPECIAL, INCIDENTAL, PUNITIVE OR CONSEQUENTIAL DAMAGES OF ANY KIND, WHETHER ARISING UNDER BREACH OF CONTRACT, TORT (INCLUDING NEGLIGENCE), STRICT LIABILITY OR OTHERWISE AND WHETHER BASED ON THIS AGREEMENT OR OTHERWISE, EVEN IF ADVISED OF THE POSSIBILITY OF SUCH DAMAGES.

(b) TO THE EXTENT PERMITTED BY APPLICABLE LAW, IN NO EVENT SHALL THE LIABILITY FOR DAMAGES HEREUNDER OF ALVARION OR ITS EMPLOYEES OR AGENTS EXCEED THE PURCHASE PRICE PAID FOR THE PRODUCT BY PURCHASER, NOR SHALL THE AGGREGATE LIABILITY FOR DAMAGES TO ALL PARTIES REGARDING ANY PRODUCT EXCEED THE PURCHASE PRICE PAID FOR THAT PRODUCT BY THAT PARTY (EXCEPT IN THE CASE OF A BREACH OF A PARTY'S CONFIDENTIALITY OBLIGATIONS).

#### **Radio Frequency Interference Statement**

The Subscriber Unit equipment has been tested and found to comply with the limits for a class B digital device, pursuant to ETSI EN 301 489-1 rules. These limits are designed to provide reasonable protection against harmful interference when the equipment is operated in a residential environment notwithstanding use in commercial, business and industrial environments. This equipment generates, uses, and can radiate radio frequency energy and, if not installed and used in accordance with the instruction manual, may cause harmful interference to radio communications.

#### **R&TTE Compliance Statement**

This equipment complies with the appropriate essential requirements of Article 3 of the R&TTE Directive 1999/5/EC.

#### **Safety Considerations - General**

For the following safety considerations, "Instrument" means the BreezeMAX units' components and their cables.

#### Caution

To avoid electrical shock, do not perform any servicing unless you are qualified to do so.

#### Line Voltage

Before connecting this instrument to the power line, make sure that the voltage of the power source matches the requirements of the instrument.

#### Radio

The instrument transmits radio energy during normal operation. To avoid possible harmful exposure to this energy, do not stand or work for extended periods of time in front of its antenna. The long-term characteristics or the possible physiological effects of radio frequency electromagnetic fields have not been yet fully investigated.

#### Outdoor Units and Antennas Installation and Grounding

Ensure that outdoor units, antennas and supporting structures are properly installed to eliminate any physical hazard to either people or property. Make sure that the installation of the outdoor unit, antenna and cables is performed in accordance with all relevant national and local building and safety codes. Even where grounding is not mandatory according to applicable regulation and national codes, it is highly recommended to ensure that the outdoor unit and the antenna mast (when using external antenna) are grounded and suitable lightning protection devices are used so as to provide protection against voltage surges and static charges. In any event, Alvarion is not liable for any injury, damage or regulation violations associated with or caused by installation, grounding or lightning protection.

#### **Disposal of Electronic and Electrical Waste**

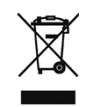

#### **Disposal of Electronic and Electrical Waste**

Pursuant to the WEEE EU Directive electronic and electrical waste must not be disposed of with unsorted waste. Please contact your local recycling authority for disposal of this product.

#### **Important Notice**

This user manual is delivered subject to the following conditions and restrictions:

- This manual contains proprietary information belonging to Alvarion Ltd. Such information is supplied solely for the purpose of assisting properly authorized users of the respective Alvarion products.
- No part of its contents may be used for any other purpose, disclosed to any person or firm or reproduced by any means, electronic and mechanical, without the express prior written permission of Alvarion Ltd.
- The text and graphics are for the purpose of illustration and reference only. The specifications on which they are based are subject to change without notice.
- The software described in this document is furnished under a license. The software may be used or copied only in accordance with the terms of that license.
- Information in this document is subject to change without notice. Corporate and individual names and data used in examples herein are fictitious unless otherwise noted.
- Alvarion Ltd. reserves the right to alter the equipment specifications and descriptions in this publication without prior notice. No part of this publication shall be deemed to be part of any contract or warranty unless specifically incorporated by reference into such contract or warranty.
- The information contained herein is merely descriptive in nature, and does not constitute an offer for the sale of the product described herein.
- Any changes or modifications of equipment, including opening of the equipment not expressly approved by Alvarion Ltd. will void equipment warranty and any repair thereafter shall be charged for. It could also void the user's authority to operate the equipment.

# **About This Manual**

This document describes and explains how to install and manage the BreezeMAX PRO-S CPE and Si CPE, Subscriber Units based on Intel's Pro/Wireless 5116 WiMAX chip.

This document contains the following chapters:

- Chapter 1 Product description: Describes the PRO-S CPE and the Si CPE, and their specifications.
- Chapter 2 Installation: Describes how to install the PRO-S CPE and the Si CPE.
- Chapter 3 Commissioning: Describes how to configure basic parameters, align the antenna (where applicable) and validate unit operation.
- Chapter 4 Operation and Administration: Describes how to use the Monitor application for configuring parameters, checking system status and monitoring performance.
- Appendix A The Web Configuration Server: Describes how to use the SU's web configuration application for configuring parameters, checking system status and monitoring performance.
- Appendix B Si CPE Troubleshooting: Provides troubleshooting guidelines for the Si CPE.

# Contents

### Chapter 1 - System Description

| 1.1 Introd | lucing BreezeMAX PRO-S CPE                   | 2    |
|------------|----------------------------------------------|------|
| 1.2 Introd | lucing BreezeMAX Si CPE                      | 6    |
| 1.3 Voice  | and Networking Gateways                      | 7    |
| 1.3.1      | DRAP (Dynamic Resources Allocation Protocol) | 7    |
| 1.3.2      | IDU-NG-4D1W Wireless Networking Gateway IDU  | 8    |
| 1.3.3      | VG-1D1V and VG-1D2V Voice Gateways           | 9    |
| 1.4 PRO-   | S CPE Specifications                         | .10  |
| 1.4.1      | Radio                                        | . 10 |
| 1.4.2      | IDU/ODU Communication                        | . 11 |
| 1.4.3      | Data Communication (Ethernet Port)           | . 11 |
| 1.4.4      | Configuration and Management                 | .12  |
| 1.4.5      | Environmental                                | .12  |
| 1.4.6      | Standards Compliance, General                | .12  |
| 1.4.7      | Physical and Electrical                      | .13  |
| 1.5 Si CP  | E Specifications                             | .15  |
| 1.5.1      | Radio                                        | .15  |
| 1.5.2      | Data Communication (Ethernet Port)           | .16  |
| 1.5.3      | Configuration and Management                 | . 17 |
| 1.5.4      | Standards Compliance, General                | . 17 |
| 1.5.5      | Environmental                                | .18  |
| 1.5.6      | Mechanical and Electrical                    | .18  |
| 1.5.7      | Connectors                                   | . 18 |

| 1.5.8       | Detached Antenna (ALA-12002)                 | .19  |
|-------------|----------------------------------------------|------|
| Chapter 2 - | Installation                                 |      |
| 2.1 Instal  | ling the ODU of the PRO-S CPE                | .22  |
| 2.1.1       | ODU Installation Requirements                | . 22 |
| 2.1.2       | Guidelines for Positioning the ODU           | .23  |
| 2.1.3       | IDU-ODU Cables                               | .24  |
| 2.1.4       | Pole Mounting the ODU                        | .24  |
| 2.1.5       | Connectors                                   | . 29 |
| 2.1.6       | Connecting the Cables                        | . 29 |
| 2.2 Instal  | ling the IDU-1D Indoor Unit of the PRO-S CPE | .33  |
| 2.2.1       | Installation Requirements                    | . 33 |
| 2.2.2       | Location                                     | . 34 |
| 2.2.3       | CPE IDU-1D Connectors and LEDs               | . 34 |
| 2.2.4       | IDU Installation                             | . 35 |
| 2.3 Instal  | ling the Si CPE                              | . 37 |
| 2.3.1       | Installation Requirements                    | . 37 |
| 2.3.2       | Si CPE Connectors and LEDs                   | . 38 |
| 2.3.3       | RESET Button                                 | .40  |
| 2.3.4       | Installation Guidelines                      | .40  |
| 2.3.5       | Installing the Si CPE                        | .41  |
| 2.3.6       | Installing the Detached Antenna              | .43  |
| Chapter 3 - | Commissioning                                |      |
| 3.1 Comr    | nissioning Steps                             | . 52 |
| 3.2 Confi   | guring Basic Parameters                      | . 53 |
| 3.2.1       | The Basic Parameters                         | . 53 |
| 3.2.2       | Configuration Tools                          | .54  |

|       | 3.2.3  | Using the Configuration Tools                        | . 54 |
|-------|--------|------------------------------------------------------|------|
| 3.3   | Aligni | ing the PRO-S CPE's Antenna                          | . 56 |
|       | 3.3.1  | Fast Configuration and Antenna Alignment (PRO-S CPE) | . 56 |
|       | 3.3.2  | SU Alignment Unit (SAU)                              | . 57 |
|       | 3.3.3  | Using SAU for Aligning the PRO-S CPE's Antenna       | . 59 |
| 3.4   | Aligni | ing the Si CPE's Antenna                             | . 61 |
| 3.5   | Opera  | ation Verification                                   | . 63 |
| Chapt | er 4 - | Operation                                            |      |
| 4.1   | The S  | U Installer Monitor Program                          | . 66 |
| 4.2   | Using  | the Monitor Program                                  | . 67 |
|       | 4.2.1  | Accessing the Monitor Program                        | . 67 |
|       | 4.2.2  | Using the Program                                    | . 67 |
| 4.3   | The M  | lain Menu                                            | . 69 |
|       | 4.3.1  | Show all Parameters and Status                       | . 69 |
|       | 4.3.2  | Unit Control                                         | . 69 |
|       | 4.3.3  | Registration Parameters                              | . 69 |
|       | 4.3.4  | Base Station ID Parameters                           | .70  |
|       | 4.3.5  | Radio Parameters                                     | .70  |
|       | 4.3.6  | Performance Monitoring                               | .70  |
|       | 4.3.7  | Multirate and ATPC Parameters                        | .70  |
|       | 4.3.8  | Exit                                                 | .70  |
| 4.4   | Unit C | Control Menu                                         | .71  |
|       | 4.4.1  | Show                                                 | .71  |
|       | 4.4.2  | Reset Unit                                           | .72  |
|       | 4.4.3  | Change Password                                      | .73  |
|       | 4.4.4  | SW Versions Control                                  | .73  |

|     | 4.4.5  | Configuration Control        | .76  |
|-----|--------|------------------------------|------|
|     | 4.4.6  | Ethernet Port Operation Mode | .79  |
| 4.5 | Regis  | tration Parameters Menu      | .81  |
|     | 4.5.1  | Show                         | . 81 |
|     | 4.5.2  | Common Name                  | . 81 |
|     | 4.5.3  | Organization Name            | . 82 |
|     | 4.5.4  | Address                      | . 82 |
|     | 4.5.5  | Country                      | . 82 |
| 4.6 | Base   | Station ID Parameters Menu   | .83  |
|     | 4.6.1  | Show                         | . 83 |
|     | 4.6.2  | Operator ID                  | . 84 |
|     | 4.6.3  | Cell ID                      | .84  |
|     | 4.6.4  | Sector ID                    | . 84 |
|     | 4.6.5  | Base Station ID Mask         | .84  |
| 4.7 | Radio  | Parameters Menu              | .86  |
|     | 4.7.1  | Show                         | .86  |
|     | 4.7.2  | Bandwidth                    | . 86 |
|     | 4.7.3  | Uplink (Tx) Frequency        | . 86 |
|     | 4.7.4  | Select Antenna (Si CPE)      | . 87 |
| 4.8 | Perfo  | rmance Monitoring Menu       | .88  |
|     | 4.8.1  | Start Link Quality Display   | . 88 |
|     | 4.8.2  | Counters                     | . 88 |
| 4.9 | Multir | ate and ATPC Parameters Menu | .91  |
|     | 4.9.1  | Show                         | .91  |
|     | 4.9.2  | Enable ATPC                  | .91  |

| 4.9.3 Disable ATPC and Set Tx Power92        |
|----------------------------------------------|
| 4.10SU Parameters Summary93                  |
| Appendix A - The Web Configuration Server    |
| A.1 The Web Configuration Server96           |
| A.2 Pocket PC/PDA Requirements97             |
| A.3 Accessing the Web Configuration Server99 |
| A.4 Using the Web Configuration Server100    |
| A.5 Control Buttons102                       |
| A.6 Changing the Password103                 |
| A.7 Unit Reset104                            |
| Appendix B - Si CPE Troubleshooting          |
| Glossary                                     |

# **Figures**

| Figure 2-1:  | Back View of CPE-ODU-PRO-SA (integral antenna)                         | 25   |
|--------------|------------------------------------------------------------------------|------|
| Figure 2-2:  | ODU Pole Installation Using the Special Clamp, Vertical Polarization   | 26   |
| Figure 2-3:  | ODU Pole Installation Using the Special Clamp, Horizontal Polarization | 27   |
| Figure 2-4:  | ODU Pole Installation Using the Tilt Accessory, Vertical Polarization  | 28   |
| Figure 2-5:  | Bottom Panel of the ODU (SE model, without sealing covers)             | 29   |
| Figure 2-6:  | Ethernet Connector Pin Assignments                                     | 31   |
| Figure 2-7:  | Inserting the IDU COM Cable into the Sealing Cap                       | 32   |
| Figure 2-8:  | Connecting the IDU COM connector and inserting the Sealing Cap         | 32   |
| Figure 2-9:  | CPE-IDU-1D Front Panel                                                 | 34   |
| Figure 2-10: | CPE-IDU-1D 3D View                                                     | 34   |
| Figure 2-11: | Si CPE Connectors                                                      | 38   |
| Figure 2-12: | Si CPE Top View (Without RF Connector's Cover)                         | 39   |
| Figure 2-13: | Si CPE Bottom View                                                     | 40   |
| Figure 2-14: | Si CPE Wall Mount                                                      | 43   |
| Figure 2-15: | Wall Mounting the Antenna                                              | 45   |
| Figure 2-16: | Window Mounting the Antenna                                            | 46   |
| Figure 2-17: | Window Mounting with Rotation Capability                               | 47   |
| Figure 2-18: | Wall Mounting with Pan & Tilt Capabilities                             | 49   |
| Figure 3-1:  | Connecting the Y-Cable                                                 | 56   |
| Figure 3-2:  | Inserting the SAU Sealing Cap                                          | 58   |
| Figure 3-3:  | SAU Front Panel                                                        | 58   |
| Figure 4-1:  | Antennas Numbering Scheme                                              | 87   |
| Figure A-1:  | Typical Web Configuration Page (Notebook/PC)                           | .100 |
| Figure A-2:  | Web Configuration Main Menu (Pocket PC/PDA)                            | .101 |

# **Tables**

| Table 1-1:  | PRO-S CPE ODU Types in the 3.3 GHz Band            | 2    |
|-------------|----------------------------------------------------|------|
| Table 1-2:  | PRO-S CPE ODU Types in the 3.3 GHz g Band          | 3    |
| Table 1-3:  | PRO-S CPE ODU Types in the 3.5 GHz Band            | 3    |
| Table 1-4:  | PRO-S CPE ODU Types in the 3.6 GHz Band            | 4    |
| Table 1-5:  | PRO-S CPE Radio Specifications                     | . 10 |
| Table 1-6:  | PRO-S CPE IDU/ODU Communication                    | . 11 |
| Table 1-7:  | PRO-S CPE Data Communication (Ethernet Port)       | .11  |
| Table 1-8:  | PRO-S CPE Configuration and Management             | . 12 |
| Table 1-9:  | PRO-S CPE Environmental Specifications             | . 12 |
| Table 1-10: | Standards Compliance, General                      | . 12 |
| Table 1-11: | PRO-S CPE Mechanical Specifications                | . 13 |
| Table 1-12: | PRO-S CPE Electrical Specifications                | . 13 |
| Table 1-13: | PRO-S CPE Connectors                               | .14  |
| Table 1-14: | Si CPE Radio Specifications                        | . 15 |
| Table 1-15: | Si CPE Data Communication (Ethernet Port)          | . 16 |
| Table 1-16: | Si CPE Configuration and Management                | . 17 |
| Table 1-17: | Si CPE Standards Compliance, General               | . 17 |
| Table 1-18: | Si CPE Environmental Specifications                | . 18 |
| Table 1-19: | Si CPE Mechanical and Electrical Specifications    | . 18 |
| Table 1-20: | Si CPE Connectors                                  | . 18 |
| Table 1-21: | Si CPE Detached Antenna (ALA-12002) Specifications | . 19 |
| Table 2-1:  | Approved Category 5E Ethernet Cables               | .24  |
| Table 2-2:  | CPE-ODU-PRO Connectors                             | . 29 |
| Table 2-3:  | Cable Color Codes                                  | . 31 |
| Table 2-4:  | CPE-IDU-1D Connectors                              | . 35 |
| Table 2-5:  | CPE-IDU-1D LEDs                                    | . 35 |

| Table 2-6: | Si CPE Front Panel Connectors                  | . 38 |
|------------|------------------------------------------------|------|
| Table 2-7: | Si CPE Top Panel Components                    | . 39 |
| Table 3-1: | SU's Basic Parameters                          | . 53 |
| Table 3-2: | SAU LEDs                                       | . 58 |
| Table 3-3: | SAU LINK QUALITY Bar LEDs Functionality        | . 59 |
| Table 4-1: | SU Parameters Summary                          | . 93 |
| Table A-1: | Pocket PC/PDA Minimum/Recommended Requirements | . 97 |

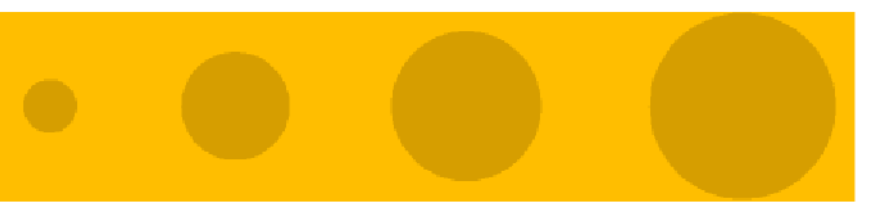

# 1

# **Chapter 1 - System Description**

### In This Chapter:

- "Introducing BreezeMAX PRO-S CPE" on page 2
- "Introducing BreezeMAX Si CPE" on page 6
- "Voice and Networking Gateways" on page 7
- "PRO-S CPE Specifications" on page 10
- Si CPE Specifications" on page 15

### 1.1 Introducing BreezeMAX PRO-S CPE

The WiMAX-ready PRO-S CPE is a Subscriber Unit (SU) that is powered by Intel's Pro/Wireless 5116 WiMAX chip.

The PRO-S CPE, installed at the customer premises, comprises an Outdoor Unit (ODU) and an Indoor Unit (IDU).

The ODU includes the modem, radio, data processing and management components of the SU, serving as an efficient platform for a wide range of services. It also includes an integral high-gain flat antenna or a connection to an external antenna, as described in Table 1-1 to Table 1-4. The ODU provides data connections to the Base Station, providing bridge functionality, traffic shaping and classification. It connects to the IDU and to the user's

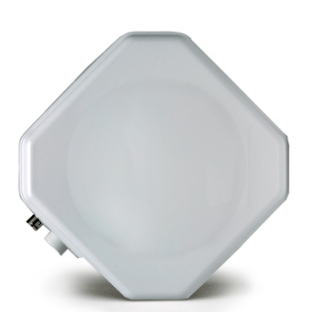

equipment through a 10/100BaseT Ethernet port, and it can support up to 512 MAC addresses.

| ОDU Туре                  | Description                                                                                                    |
|---------------------------|----------------------------------------------------------------------------------------------------|
| BMAX-CPE-ODU-PRO-SA-3.3   | Subscriber Outdoor Unit supporting the 3.3e and 3.3f bands<br>(downlink frequency: 3316-3350 MHz. 50 MHz duplex<br>separation) with an integrated vertical/horizontal polarization<br>antenna.                                                              |
| BMAX-CPE-ODU-PRO-SE-3.3   | Subscriber Outdoor Unit supporting the 3.3e and 3.3f bands<br>(downlink frequency: 3316-3350 MHz. 50 MHz duplex<br>separation) with a connection to an external antenna.                                                                                    |
| BMAX-CPE-ODU-PRO-L-SA-3.3 | Subscriber Outdoor Unit supporting the 3.3e and 3.3f bands<br>(downlink frequency: 3316-3350 MHz. 50 MHz duplex<br>separation) with an integrated vertical/horizontal polarization<br>antenna. The unit's total throughput is limited to 2 Mbps<br>maximum. |
| BMAX-CPE-ODU-PRO-L-SE-3.3 | Subscriber Outdoor Unit supporting the 3.3e and 3.3f bands<br>(downlink frequency: 3316-3350 MHz. 50 MHz duplex<br>separation) with a connection to an external antenna. The<br>unit's total throughput is limited to 2 Mbps maximum.                       |

#### Table 1-1: PRO-S CPE ODU Types in the 3.3 GHz Band

| ОДИ Туре                   | Description                                                                                                    |
|----------------------------|----------------------------------------------------------------------------------------------------|
| BMAX-CPE-ODU-PRO-SA-3.3g   | Subscriber Outdoor Unit supporting the 3.3g band (downlink frequency: 3376-3400 MHz76 MHz duplex separation) with an integrated vertical/horizontal polarization antenna.                                                           |
| BMAX-CPE-ODU-PRO-SE-3.3g   | Subscriber Outdoor Unit supporting the 3.3g band (downlink frequency: 3376-3400 MHz76 MHz duplex separation) with a connection to an external antenna.                                                                              |
| BMAX-CPE-ODU-PRO-L-SA-3.3g | Subscriber Outdoor Unit supporting the 3.3g band (downlink frequency: 3376-3400 MHz76 MHz duplex separation) with an integrated vertical/horizontal polarization antenna. The unit's total throughput is limited to 2 Mbps maximum. |
| BMAX-CPE-ODU-PRO-L-SE-3.3g | Subscriber Outdoor Unit supporting the 3.3g band (downlink frequency: 3376-3400 MHz76 MHz duplex separation) with a connection to an external antenna. The unit's total throughput is limited to 2 Mbps maximum.                    |

Table 1-2: PRO-S CPE ODU Types in the 3.3 GHz g Band

#### Table 1-3: PRO-S CPE ODU Types in the 3.5 GHz Band

| ODU Type                  | Description                                                                                                    |
|---------------------------|----------------------------------------------------------------------------------------------------|
| BMAX-CPE-ODU-PRO-SA-3.5   | Subscriber Outdoor Unit supporting the 3.5a and 3.5b bands<br>(downlink frequency: 3499.5-3600 MHz100 MHz duplex<br>separation) with an integrated vertical/horizontal polarization<br>antenna.                                                              |
| BMAX-CPE-ODU-PRO-SE-3.5   | Subscriber Outdoor Unit supporting the 3.5a and 3.5b bands<br>(downlink frequency: 3499.5-3600 MHz100 MHz duplex<br>separation) with a connection to an external antenna.                                                                                    |
| BMAX-CPE-ODU-PRO-L-SA-3.5 | Subscriber Outdoor Unit supporting the 3.5a and 3.5b bands<br>(downlink frequency: 3499.5-3600 MHz100 MHz duplex<br>separation) with an integrated vertical/horizontal polarization<br>antenna. The unit's total throughput is limited to 2 Mbps<br>maximum. |
| BMAX-CPE-ODU-PRO-L-SE-3.5 | Subscriber Outdoor Unit supporting the 3.5a and 3.5b bands<br>(downlink frequency: 3499.5-3600 MHz100 MHz duplex<br>separation) with a connection to an external antenna. The<br>unit's total throughput is limited to 2 Mbps maximum.                       |

| ОDU Туре                  | Description                                                                                                    |
|---------------------------|----------------------------------------------------------------------------------------------------|
| BMAX-CPE-ODU-PRO-SA-3.6   | Subscriber Outdoor Unit supporting the 3.6a and 3.6b bands<br>(downlink frequency: 3700-3800 MHz100 MHz duplex<br>separation) with an integrated vertical/horizontal polarization<br>antenna.                                                              |
| BMAX-CPE-ODU-PRO-SE-3.6   | Subscriber Outdoor Unit supporting the 3.6a and 3.6b bands<br>(downlink frequency: 3700-3800 MHz100 MHz duplex<br>separation) with a connection to an external antenna.                                                                                    |
| BMAX-CPE-ODU-PRO-L-SA-3.6 | Subscriber Outdoor Unit supporting the 3.6a and 3.6b bands<br>(downlink frequency: 3700-3800 MHz100 MHz duplex<br>separation) with an integrated vertical/horizontal polarization<br>antenna. The unit's total throughput is limited to 2 Mbps<br>maximum. |
| BMAX-CPE-ODU-PRO-L-SE-3.6 | Subscriber Outdoor Unit supporting the 3.6a and 3.6b bands<br>(downlink frequency: 3700-3800 MHz100 MHz duplex<br>separation) with a connection to an external antenna. The<br>unit's total throughput is limited to 2 Mbps maximum.                       |

| Table | 1-4: | PRO-S | S CPE | ODU | Types                                   | in t | he 3 | 3.6 | GHz      | Band |
|-------|------|-------|-------|-----|-----------------------------------------|------|------|-----|----------|------|
| IUNIO |      |       |       | 000 | .,,,,,,,,,,,,,,,,,,,,,,,,,,,,,,,,,,,,,, |      |      |     | <b>U</b> | Dana |

The indoor unit is powered from the mains and connects to the ODU via a Category 5E Ethernet cable carrying the Ethernet data between the two units, as well as power (-54 VDC) and control signals to the ODU and status indications from the ODU.

There are two types of indoor units:

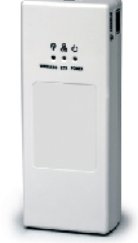

- The BMAX-CPE-IDU-1D is the basic IDU, functioning as a simple interface unit with a 10/100BaseT Ethernet port that connects to the user's equipment.
- The IDU-NG-4D1W Wireless Networking Gateway IDU provides advanced routing capabilities and can also serve as a Wireless LAN Access Point.

Configuration and performance monitoring of the unit can be performed using any of the following options:

Remotely through the Base Station, using either the Monitor program or SNMP.

- Locally via the Ethernet port, using Telnet to access the Installer Monitor program.
- Using a PC/Notebook or a PDA with an http browser to access the built-in web configuration server.

To facilitate the configuration process, antenna alignment and performance monitoring during installation/testing, a special Y-cable is available. This enables connecting a Notebook or a PDA directly to the ODU for fast and easy completion of all the necessary operations.

An SU Alignment Unit (SAU) is also available, supporting easy and convenient antenna alignment and status verification. The SAU includes signal strength and status indicators, and a Velcro strap enabling to attach it either to a pole or on the installer's arm/wrist.

### 1.2 Introducing BreezeMAX Si CPE

The Self Install Si CPE is a compact Subscriber Unit (SU) that is intended for indoor installations. The Si CPE is powered by Intel's Pro/Wireless 5116 WiMAX chip.

Si CPE is currently available in the 3.5 GHz band, supporting downlink frequencies from 3499.5 to 3600 MHz with 100 MHz duplex separation. The Si CPE includes 6 internal antennas providing full 360° coverage, and a connection to an optional wall/window detached antenna.

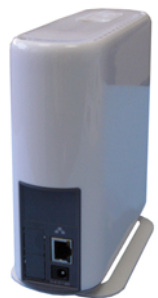

The Si CPE serves as an efficient platform for a wide range of broadband services, providing data connections to the Base Station. It incorporates bridge functionality, traffic shaping and classification and it connects to the user's equipment through a 10/100BaseT Ethernet port, supporting up to 512 MAC addresses.

Configuration and performance monitoring of the unit can be performed using any of the following options:

- Remotely through the Base Station, using either the Monitor program or SNMP.
- Locally via the Ethernet port, using Telnet to access the Installer Monitor program.
- Using a PC/Notebook or a PDA with an http browser to access the built-in web configuration server.

### **1.3 Voice and Networking Gateways**

The following Gateways are currently available from Alvarion:

- IDU-NG-4D1W: A Networking Gateway with advanced routing capabilities that serves also as an IDU for the PRO-S CPE, supporting 4 data ports and 1 Wireless LAN port.
- VG-1D1V: A stand-alone (external) Voice Gateway, connecting to the Ethernet port of the CPE and supporting 1 data port and 1 POTS port.
- VG-1D2V: A stand-alone (external) Voice Gateway, connecting to the Ethernet port of the CPE and supporting 1 data port and 2 POTS ports.

Details on installing, managing and using the Voice Gateways and the Wireless Networking Gateway are provided separately in the relevant manuals.

These Gateways incorporate an advanced protocol (DRAP) for automatic registration and allocation of wireless link resource.

### 1.3.1 DRAP (Dynamic Resources Allocation Protocol)

DRAP is a protocol based on IP/UDP between the Gateway (installed behind the SU) and the BreezeMAX system. The protocol provides an auto-discovery mechanism for the Gateway, so no specific configuration is required and the Gateway can automatically locate and register with the BreezeMAX base station. The protocol uses a few simple messages enabling a Voice Gateway to request resources when calls are made, and the BreezeMAX to dynamically allocate them.

Using the DRAP solution has the following advantages:

- Maintain telephony toll quality over the wireless network dynamically allocate Continuous Grant (CG) connections for active calls, maintaining the QoS and low jitter needed for toll-quality voice services.
- Allocate Continuous Grant dedicated bandwidth only for the duration of the call the air resources are allocated and released according to the DRAP messages, which are based on the VoIP signaling. This dynamic allocation ensures efficient use of the air resources.

- Prevent callers from placing calls if a sector is overloaded the operator can control and limit the maximum number of concurrent calls per wireless sector and per end user voice gateway. Thus, the operator has complete control of its network and the resources in it.
- Automatic support of Codec changing in a VoIP call the DRAP messages update the BreezeMAX equipment on any Codec change or subsequent bandwidth allocation change during the call, hence the exact required bandwidth is always provided. This is essential in fax transmissions where the call might begin with one Codec and switch to another to accommodate the fax transmission.
- VoIP stack is always in synch with the wireless transport as the DRAP is integrated into the VoIP stack all calls are terminated according to the VoIP standard. Even if no resources are available, the voice gateway receives an appropriate message from the BreezeMAX system and sends the required signaling message according to the VoIP standard used.

### 1.3.2 IDU-NG-4D1W Wireless Networking Gateway IDU

Alvarion's Wireless Networking Gateway enables operators and service providers using Alvarion's BWA system to provide subscribers with a number of broadband services transparently.

The Wireless Networking Gateway IDU together with the SU-ODU comprises an SU that provides data connections to the

Base Station. The four 10/100Base-T Ethernet ports connect to the user's data equipment, providing comprehensive routing functionality and supporting various security features. User's data equipment equipped with either IEEE 802.11b (11M) or IEEE 802.11g (54M) compatible wireless

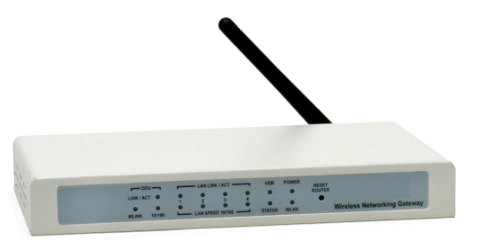

adapters can connect to the unit via its built-in Wireless LAN port, functioning as an Access Point.

The Wireless Networking Gateway IDU is powered from the mains and connects to the ODU via a Category 5E Ethernet cable. This cable carries the Ethernet data between the two units as well as power (54 VDC) and control signals to the ODU. It also carries status indications from the ODU. The Wireless Networking Gateway is designed for remote management and supervision using either the built-in internal web server or SNMP.

The Wireless Networking Gateway is easily updated and upgraded as it supports remote software and configuration file download.

### 1.3.3 VG-1D1V and VG-1D2V Voice Gateways

Alvarion's Voice Gateways enable operators and service providers to offer end users a combination of IP-telephony and broadband data services.

IP-telephony services are supported for standard analog phones or G3 fax machines. The VG-1D1V has a single POTS interface, and the VG-1D2V has two POTS interfaces. The Voice Gateways is built on the H.323 and SIP standards and support both narrow (compressed) and wideband (uncompressed) speech codecs, silence suppression with comfort noise, line echo cancellation and regional telephone parameters. Class 5 services such as call waiting and 3-party call are also supported.

Up to 3 telephones can be connected in series to each telephone port. Daisy chaining of Voice Gateways enables the service provider to offer certain end users, for example small offices, additional telephone numbers.

The Voice Gateway also supports Internet access or any other Ethernet based services. The unit can be installed behind a

router/NAT due to NAT traversal support allowing signaling as well as voice packets to correctly reach Softswitch or Gatekeeper for bi-directional call initiations. The Gateway can handle up to 16 simultaneous

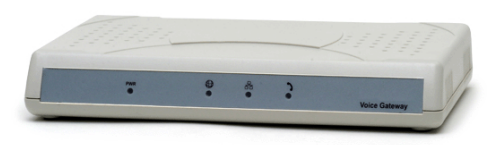

VLANs, enabling the operator to offer different services to different end users behind the unit.

The Voice Gateways are designed for remote management and supervision using either the built-in internal web server or SNMP.

The Voice Gateways are easily updated and upgraded as they support remote software and configuration file download.

# 1.4 **PRO-S CPE Specifications**

### 1.4.1 Radio

| Item                         | Description                                                                                                    |                           |                |  |
|------------------------------|----------------------------------------------------------------------------------------------------|---------------------------|----------------|--|
| Frequency                    | Band                                                                                                    | Uplink (MHz)              | Downlink (MHz) |  |
|                              | 3.3 GHz                                                                                                    | 3366-3400                 | 3316-3350      |  |
|                              | 3.3GHz g                                                                                                    | 3300-3324                 | 3376-3400      |  |
|                              | 3.5 GHz                                                                                                    | 3399.5-3500               | 3499.5-3600    |  |
|                              | 3.6 GHz                                                                                                    | 3600-3700                 | 3700-3800      |  |
| Operation Mode               | FDD, Half duplex                                                                                                    |                           |                |  |
| Channel Bandwidth            | <b>3.5 MHz</b>                                                                                                    |                           |                |  |
|                              | ■ 1.75 MHz                                                                                                    |                           |                |  |
| Central Frequency Resolution | 0.125 MHz                                                                                                    |                           |                |  |
| Antenna Port (SE model)      | N-Type, 50 Ohm                                                                                                    |                           |                |  |
| Integral Antenna (SA model)  | 17 dBi typical (16.5 dBi in the 3.3-3.4 GHz band), 200 AZ x 200 EL, vertical/horizontal polarization, compliant with EN 302 085, V1.2.2 (2003-08) Range 1 |                           |                |  |
| Max. Input Power             | -20 dBm before satur                                                                                                    | -20 dBm before saturation |                |  |
| (at antenna port)            | 0 dBm before damage                                                                                                    |                           |                |  |
| Output Power                 | 20 dBm +/-1 dB maximum,                                                                                                    |                           |                |  |
| (at antenna port)            | ATPC Dynamic range: 46 dB                                                                                                    |                           |                |  |
| Modulation                   | OFDM modulation, 256 FFT points;                                                                                                    |                           |                |  |
|                              | BPSK, QPSK, QAM16, QAM64                                                                                                    |                           |                |  |
| FEC                          | Convolutional Coding: 1/2, 2/3, 3/4                                                                                                    |                           |                |  |

#### Table 1-5: PRO-S CPE Radio Specifications

| Bit Rate and Typical | Modulation &<br>Coding | 3.5 MHz bandwidth          |                      | 1.75 MHz bandwidth         |                      |
|----------------------|------------------------|----------------------------|----------------------|----------------------------|----------------------|
| Sensitivity (PER=1%) |                        | Net PHY Bit<br>Rate (Mbps) | Sensitivity<br>(dBm) | Net PHY Bit<br>Rate (Mbps) | Sensitivity<br>(dBm) |
|                      | BPSK 1/2               | 1.41                       | -100                 | 0.71                       | -103                 |
|                      | BPSK 3/4               | 2.12                       | -98                  | 1.06                       | -101                 |
|                      | QPSK 1/2               | 2.82                       | -97                  | 1.41                       | -100                 |
|                      | QPSK 3/4               | 4.23                       | -94                  | 2.12                       | -97                  |
|                      | QAM16 1/2              | 5.64                       | -91                  | 2.82                       | -94                  |
|                      | QAM16 3/4              | 8.47                       | -88                  | 4.24                       | -91                  |
|                      | QAM64 2/3              | 11.29                      | -83.0                | 5.65                       | -86                  |
|                      | QAM64 3/4              | 12.71                      | -82.0                | 6.35                       | -85                  |

Table 1-5: PRO-S CPE Radio Specifications

### 1.4.2 IDU/ODU Communication

#### Table 1-6: PRO-S CPE IDU/ODU Communication

| Item           | Description                                                 |
|----------------|-------------------------------------------------------------|
| Cable Type     | Category 5E, Outdoor Data Cable, Double Jacket, 4x2x24# FTP |
| Maximum Length | 90 meter                                                    |

### **1.4.3 Data Communication (Ethernet Port)**

| Table 1-7: PRO-S CPE Data Communication | (Ethernet Port) | 1 |
|-----------------------------------------|-----------------|---|
|                                         |                 | , |

| Item                                        | Description                                         |
|---------------------------------------------|-----------------------------------------------------|
| Standard Compliance                         | IEEE 802.3 CSMA/CD                                  |
| Maximum Packet Size (including 4 CRC bytes) | 1550 Bytes                                          |
| Speed                                       | 10/100 Mbps, Half/Full Duplex with Auto Negotiation |

### 1.4.4 Configuration and Management

| Item                               | Description                                                                                   |
|------------------------------------|-----------------------------------------------------------------------------------------------|
| Local Management via Ethernet Port | Telnet                                                                                        |
|                                    | <ul> <li>Built-in web configuration server (using PC or PDA with http<br/>browser)</li> </ul> |
| Remote Management                  | Via NPU/Micro Base Station, using Telnet/Monitor or SNMP                                      |
| Software upgrade                   | Using TFTP via NPU/Micro Base Station                                                         |
|                                    | Using TFTP via Ethernet port                                                                  |
| Configuration upload/download      | Using TFTP via NPU/Micro Base Station                                                         |
|                                    | Using TFTP via Ethernet port                                                                  |

#### Table 1-8: PRO-S CPE Configuration and Management

### 1.4.5 Environmental

#### Table 1-9: PRO-S CPE Environmental Specifications

| Туре               | Unit             | Details                                  |
|--------------------|------------------|------------------------------------------|
| Operating          | Outdoor units    | -40°C to 55°C                            |
| temperature        | Indoor equipment | 0°C to 40°C                              |
| Operating humidity | Outdoor units    | 5%-95% non condensing, Weather protected |
|                    | Indoor equipment | 5%-95% non condensing                    |

### **1.4.6 Standards Compliance, General**

#### Table 1-10: Standards Compliance, General

| Туре   | Standard              |
|--------|-----------------------|
| EMC    | ETSI EN 301 489-1/4   |
| Safety | EN 60950-1 (CE)       |
|        | IEC 60 950 US/C (TUV) |

| Туре          | Standard                                             |
|---------------|------------------------------------------------------|
| Environmental | ETS 300 019:                                         |
|               | Part 2-1 T 1.2 & part 2-2 T 2.3 for indoor & outdoor |
|               | Part 2-3 T 3.2 for indoor                            |
|               | Part 2-4 T 4.1E for outdoor                          |
| Radio         | ETSI EN 301 021 V.1.6.1                              |
|               | ETSI EN 301 753 V.1.2.1                              |

#### Table 1-10: Standards Compliance, General

### 1.4.7 Physical and Electrical

### 1.4.7.1 Mechanical

| Unit           | Dimensions (cm) | Weight (kg) |
|----------------|-----------------|-------------|
| CPE-IDU-1D     | 14 x 6.6 x 3.5  | 0.3         |
| CPE-ODU-PRO-SA | 21 x 21 x 5.4   | 1.25        |
| CPE-ODU-PRO-SE | 21 x 21 x 5.4   | 1.13        |

#### Table 1-11: PRO-S CPE Mechanical Specifications

### 1.4.7.2 Electrical

#### Table 1-12: PRO-S CPE Electrical Specifications

| Item                        |                                                            |
|-----------------------------|------------------------------------------------------------|
| Power Consumption (IDU+ODU) | 22W                                                        |
| CPE-IDU Power Input         | 100-240 VAC, 47-63 Hz                                      |
| CPE-ODU-PRO Power Input     | 54 VDC from the IDU over the indoor-outdoor Ethernet cable |

### 1.4.7.3 Connectors

### Table 1-13: PRO-S CPE Connectors

| Unit              | Connector      | Description                                                                                  |
|-------------------|----------------|----------------------------------------------------------------------------------------------|
| CPE-IDU-1D        | ETHERNET       | 10/100Base-T (RJ-45).Cable connection to a PC:<br>StraightCable connection to a hub: Crossed |
|                   | RADIO          | 10/100Base-T (RJ-45)                                                                         |
|                   | AC IN          | 3 pin AC power plug                                                                          |
| CPE-ODU-PRO-SA/SE | IDU COM        | 10/100Base-T (RJ-45)                                                                         |
|                   | SAU            | Special mini USB                                                                             |
|                   | ANT (SE model) | N-Type jack, 50 ohm, lightning protected                                                     |

# 1.5 Si CPE Specifications

### 1.5.1 Radio

| Item                            | Description                                        |                   |
|---------------------------------|----------------------------------------------------|-------------------|
| Frequency                       | Uplink (MHz)                                       | 3399.5-3500       |
|                                 | Downlink (MHz)                                     | 3499.5-3600       |
| Operation Mode                  | FDD, Half duplex                                   |                   |
| Channel Bandwidth               | 1.75 MHz                                           |                   |
|                                 | <b>3</b> .5 MHz                                    |                   |
| Central Frequency<br>Resolution | 0.125 MHz                                          |                   |
| Internal Antennas               | A beam switching array of six 9 dBi, 60° antennas. |                   |
| External Antenna Port           | SMA, 50 ohm                                        |                   |
| Max. Input Power                | -20 dBm before saturation                          |                   |
| (at antenna port)               | 0 dBm before damage                                |                   |
| Output Power                    | 22 dBm +/-1 dB maximum,                            |                   |
| (at antenna port)               | ATPC Dynamic range: 46 dB                          |                   |
| Modulation                      | OFDM modulation, 256 FFT points;                   |                   |
|                                 | BPSK, QPSK, QA                                     | AM16, QAM64       |
| FEC                             | Convolutional Codi                                 | ng: 1/2, 2/3, 3/4 |

#### Table 1-14: Si CPE Radio Specifications

| Item                 | Description  |                            |                      |                            |                      |
|----------------------|--------------|----------------------------|----------------------|----------------------------|----------------------|
| Bit Rate and Typical | Modulation & | 3.5 MHz bandwic            | lth                  | 1.75 MHz band              | vidth                |
| Sensitivity (PER=1%) | Coding       | Net Phy Bit<br>Rate (Mbps) | Sensitivity<br>(dBm) | Net Phy Bit<br>Rate (Mbps) | Sensitivity<br>(dBm) |
|                      | BPSK 1/2     | 1.41                       | -100                 | 0.71                       | -103                 |
|                      | BPSK 3/4     | 2.12                       | -98                  | 1.06                       | -101                 |
|                      | QPSK 1/2     | 2.82                       | -97                  | 1.41                       | -100                 |
|                      | QPSK 3/4     | 4.23                       | -94                  | 2.12                       | -97                  |
|                      | QAM16 1/2    | 5.64                       | -91                  | 2.82                       | -94                  |
|                      | QAM16 3/4    | 8.47                       | -88                  | 4.24                       | -91                  |
|                      | QAM64 2/3    | 11.29                      | -83.0                | 5.65                       | -86                  |
|                      | QAM64 3/4    | 12.71                      | -82.0                | 6.35                       | -85                  |

Table 1-14: Si CPE Radio Specifications

## **1.5.2 Data Communication (Ethernet Port)**

| Item                                        | Description                                         |
|---------------------------------------------|-----------------------------------------------------|
| Standard Compliance                         | IEEE 802.3 CSMA/CD                                  |
| Maximum Packet Size (including 4 CRC bytes) | 1550 Bytes                                          |
| Speed                                       | 10/100 Mbps, Half/Full Duplex with Auto Negotiation |

### 1.5.3 Configuration and Management

| Item                          | Description                                                                                   |
|-------------------------------|-----------------------------------------------------------------------------------------------|
| Local Management              | Telnet via the Ethernet port                                                                  |
|                               | <ul> <li>Built-in web configuration server (using PC or PDA with http<br/>browser)</li> </ul> |
|                               | Si CPE Installation Utility                                                                   |
| Remote Management             | Via the Base Station (Monitor/Telnet/SNMP)                                                    |
| Software upgrade              | Using TFTP via the Base Station                                                               |
|                               | Using TFTP via Ethernet port                                                                  |
| Configuration upload/download | Using TFTP via the Base Station                                                               |
|                               | Using TFTP via Ethernet port                                                                  |

#### Table 1-16: Si CPE Configuration and Management

### 1.5.4 Standards Compliance, General

| Туре          | Standard                                    |
|---------------|---------------------------------------------|
| EMC           | ETSI EN 301 489-1/4                         |
| Safety        | EN 60950-1                                  |
|               | UL 60 950-1                                 |
| Environmental | ETS 300 019-2-3:                            |
|               | Part 2-1 T 1.2 & part 2-2 T 2.3 for indoors |
|               | Part 2-3 T 3.2 for indoor                   |
| Radio         | ETSI EN 301 021 V.1.6.1                     |
|               | ETSI EN 301 753 V.1.2.1                     |

#### Table 1-17: Si CPE Standards Compliance, General

### 1.5.5 Environmental

#### Table 1-18: Si CPE Environmental Specifications

| Туре                  | Details               |
|-----------------------|-----------------------|
| Operating temperature | -5°C to 45°C          |
| Operating humidity    | 5%-95% non condensing |

### 1.5.6 Mechanical and Electrical

#### Table 1-19: Si CPE Mechanical and Electrical Specifications

| Item                                |                            |
|-------------------------------------|----------------------------|
| Dimensions (mm)                     | 167 (H) x 170 (L) x 79 (W) |
| Weight (g)                          | 650                        |
| Power Consumption                   | 14W maximum                |
| DC Power Input (from Power Supply)  | 7.3 VDC                    |
| Mains Power Input (to Power Supply) | 90-256 VAC, 47-63 Hz       |

### **1.5.7** Connectors

#### Table 1-20: Si CPE Connectors

| Connector | Description                                                                                                    |
|-----------|----------------------------------------------------------------------------------------------------|
| ETHERNET  | 10/100Base-T (RJ-45) with two embedded LEDs. Cable connection to a PC: Straight Cable connection to a hub: Crossed |
| DC IN     | Standard DC power jack                                                                                             |
| Antenna   | SMA jack, 50 ohm                                                                                                   |
# 1.5.8 Detached Antenna (ALA-12002)

### Table 1-21: Si CPE Detached Antenna (ALA-12002) Specifications

| Item                   |                              |
|------------------------|------------------------------|
| Gain (excluding cable) | 12 dBi                       |
| Polarization           | Linear-Vertical              |
| Beam Width             | 75° Horizontal, 16° vertical |
| Dimensions (cm)        | 33 x 9.3 x 2.1               |
| Weight (g)             | 190                          |

# 2

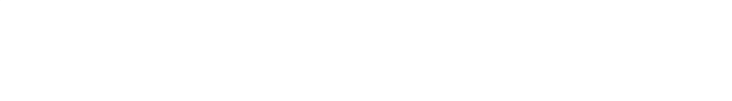

# **Chapter 2 - Installation**

# In This Chapter:

- "Installing the ODU of the PRO-S CPE" on page 22
- "Installing the IDU-1D Indoor Unit of the PRO-S CPE" on page 33
- "Installing the Si CPE" on page 37

# 2.1 Installing the ODU of the PRO-S CPE

The following sections describe how to install the outdoor unit (ODU) of the PRO-S CPE.

# 2.1.1 ODU Installation Requirements

# 2.1.1.1 Packing List

- ODU
- Pole mounting kit

# 2.1.1.2 Additional Installation Requirements

The following items are also required to install the ODU:

- Indoor-to-outdoor Category 5E Ethernet cable with two shielded RJ-45 connectors\* (see Section 2.1.3 for details on approved cables and maximum length), and an RJ-45 connectors crimping tool.
- For units that connect to an external antenna (SE model): Antenna\* and RF cable\* for connecting the antenna to the ODU.
- SAU\* (SU Alignment Unit) for antenna alignment and status verification.
- Grounding cable with an appropriate termination.
- Installation tools and materials, including appropriate means (e.g. a 1" to 4" pole) for installing the ODU (and antenna where applicable).

### 2.1.1.3 Optional Items

- Tilt Pole Mounting kit\*.
- To connect directly to the ODU for configuration/performance monitoring: A special Y-cable\* and a Notebook or PDA with web browser.

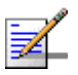

### NOTE

Items marked with an asterisk (\*) are available from Alvarion.

# 2.1.2 Guidelines for Positioning the ODU

This section provides key guidelines for selecting the optimal installation locations for the ODU.

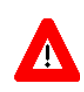

### CAUTION

ONLY experienced installation professionals who are familiar with local building and safety codes and, wherever applicable, are licensed by the appropriate government regulatory authorities should install outdoor units and antennas.

Failure to do so may void the BreezeMAX product warranty and may expose the end user or Service Provider to legal and financial liabilities. Alvarion and its resellers or distributors are not liable for injury, damage or regulation violations associated with the installation of Outdoor Units or antennas.

Select the optimal locations for the equipment using the following guidelines:

- The ODU should be mounted on a 1"-4" pole. Its location should enable easy access to the unit and its connectors for installation and testing.
- The higher the placement of the antenna, the better the achievable link quality.
- The antenna should be installed to provide a direct, or near line of sight with the Base Station antenna. The antenna should be aligned to face the general direction of the Base Station.
- In some cases it might be necessary to up/down-tilt the antenna. An optional Tilt accessory for the ODU providing a tilt range of +/-15° is available from Alvarion. The tilt option might be necessary to either improve the link conditions or, if the SU is too close to the Base Station, to reduce the receive signals strength. As a rule of thumb, if the SU is located at a distance of less than 300 meters from the Base Station, it is recommended to up-tilt the antenna by approximately 10° to 15° (especially in line-of-sight conditions) to avoid saturation of the receivers by too strong signals.
- Outdoor units with a connection to an external antenna should be installed as close as possible to the antenna.

# 2.1.3 IDU-ODU Cables

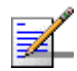

### NOTE

The length of the Indoor-to-Outdoor cable should not exceed 90 meters. The length of the Indoor-to-Outdoor cable, together with the length of the Ethernet cable connecting the CPE-IDU-1D to the data equipment, should not exceed 100 meters.

Use only Category 5E Ethernet cables from either Alvarion or any of the approved manufacturers, listed in Table 2-1. Consult with Alvarion's specialists on the suitability of other cables.

| Manufacturer                                    | Part Number |
|-------------------------------------------------|-------------|
| Superior Cables Ltd.<br>www.superior-cables.com | 612098      |
| HES Cabling Systems                             | H5E-00481   |
| www.hescs.com                                   |             |
| Teldor                                          | 8393204101  |
| www.teldor.com                                  |             |
| Southbay Holdings Limited                       | TSM2404A0D  |
| 11th Fl., 15, Lane 347, Jong Jeng Rd.           |             |
| Shin Juang City, Taipei County                  |             |
| Taiwan, R.O.C.                                  |             |
| Attn: Eva Lin                                   |             |
| Tel. 886-2-2832 3339                            |             |
| Fax. 886-2-2206 0081                            |             |
| E-mail: eva@south-bay.com.tw                    |             |
| GU-Tech., LLC A Member of OVIS GroupTel/Fax :   |             |
| 732 918 8221 Mobile: 718 909 4093               |             |
| www.OVIS.COM.TW www.GU-TECH.COM                 |             |

### Table 2-1: Approved Category 5E Ethernet Cables

In case of missing information in the manufacturer's WEB site (product specifications, ordering issues, etc.), it is highly recommended to contact the manufacturer's sales representative directly.

# 2.1.4 Pole Mounting the ODU

The ODU can be mounted on a 1" to 4" pole using one of the following options:

A pole mounting kit is supplied with each unit. The kit includes a special clamp and a pair of threaded rods, flat washers, spring washers and nuts.
There are two pairs of threaded holes on the back of the unit, enabling to use

the mounting kit for installing the unit using either vertical or horizontal polarization. The clamp enables installing the unit on diverse pole diameters from 1" to 4".

A Tilt Pole Mounting kit, providing a tilt range of +/-15° is available from Alvarion. The Tilt kit can be attached to the ODU and be mounted on a 1" to 4" pole using two 9/16" wide metal bands.

# 2.1.4.1 Polarization

The ODU with integral antenna can be pole mounted to provide either vertical or horizontal polarization.

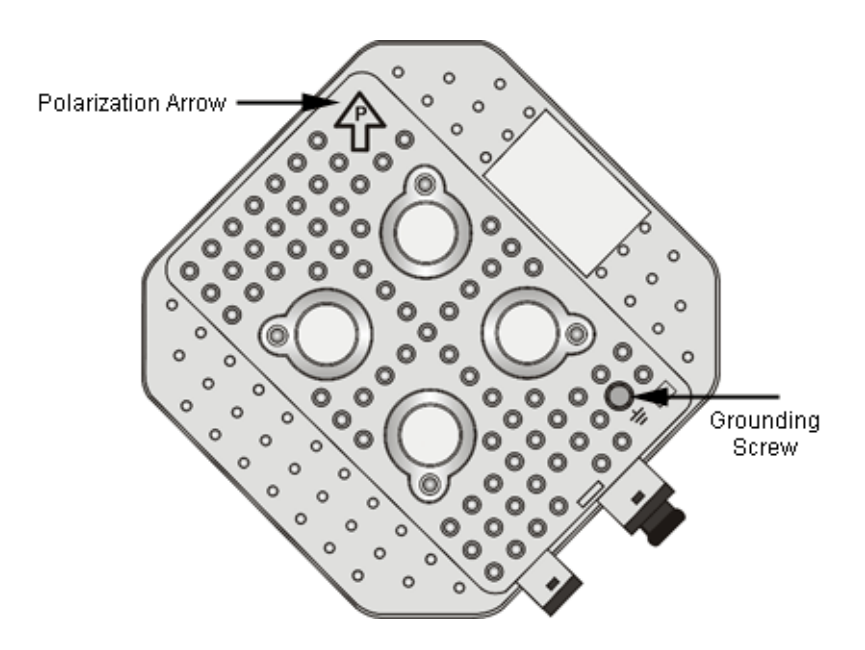

Figure 2-1: Back View of CPE-ODU-PRO-SA (integral antenna)

The Polarization Arrow on the back of the unit indicates the type of polarization.

- For vertical polarization install the unit with the Polarization Arrow pointing upward (as in the figure above).
- For horizontal polarization install the unit with the Polarization Arrow pointing sideward and the connectors facing downward.

# 2.1.4.2 Pole Mounting the ODU Using the Clamp

Figure 2-2 and Figure 2-3 illustrate how to mount an ODU on a pole, using the clamp and threaded rods.

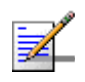

### NOTE

There is a groove on one end of the threaded rod. Insert the rods with the grooves pointing outward, and fasten them to the unit using a screwdriver. Install the unit with the bottom panel, which includes the connectors, facing downward.

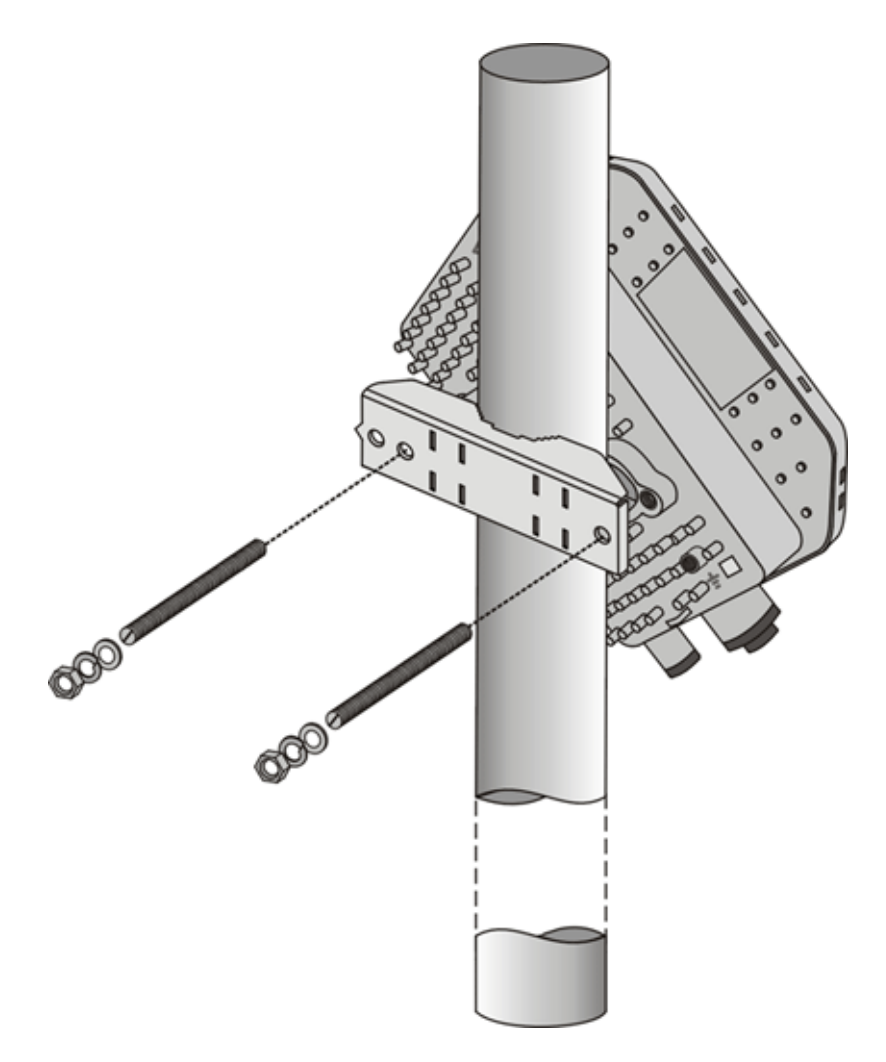

Figure 2-2: ODU Pole Installation Using the Special Clamp, Vertical Polarization

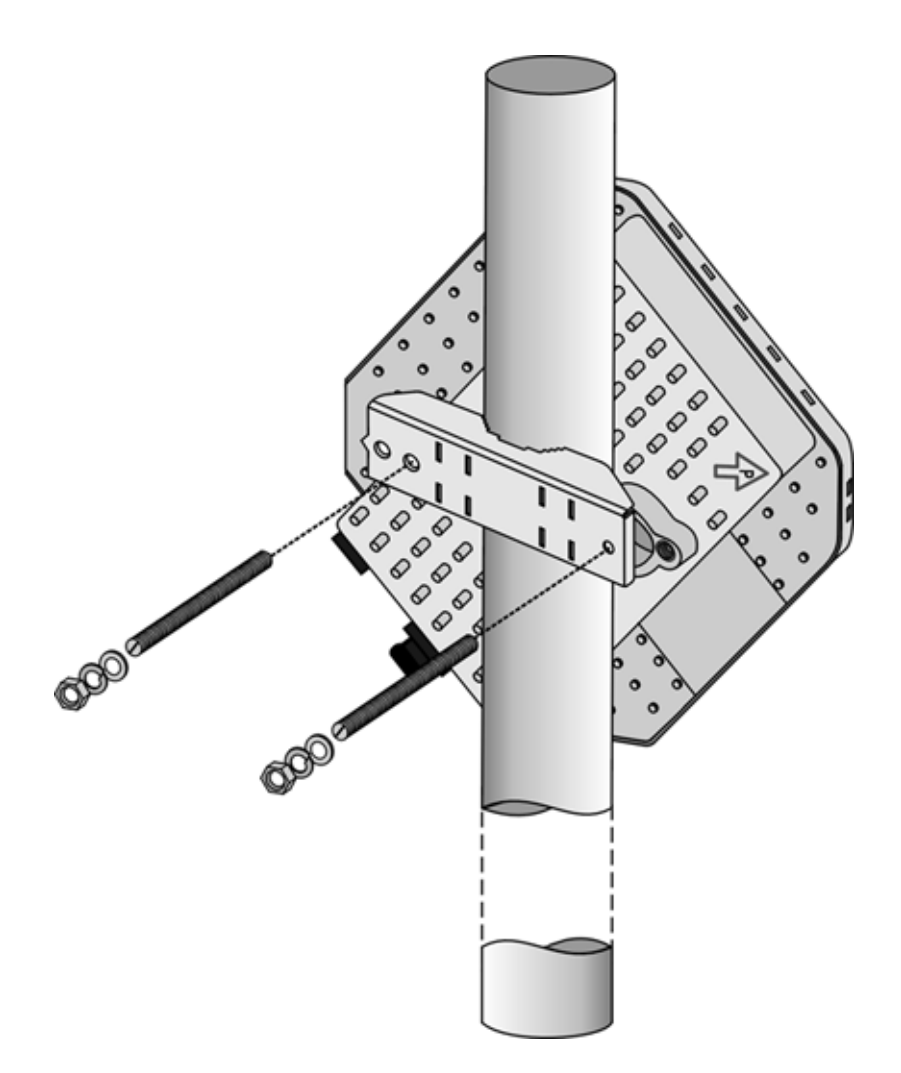

Figure 2-3: ODU Pole Installation Using the Special Clamp, Horizontal Polarization

# 2.1.4.3 Pole Mounting the ODU with the Tilt Accessory

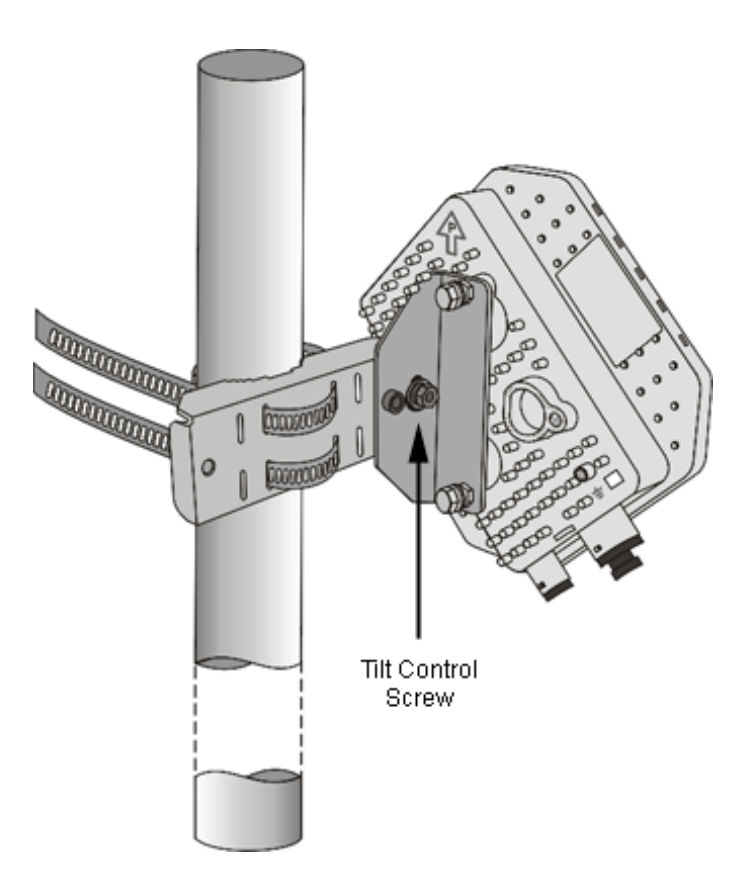

### Figure 2-4: ODU Pole Installation Using the Tilt Accessory, Vertical Polarization

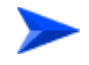

### To mount the ODU on a pole using the Tilt accessory:

- 1 Attach the Tilt accessory to the ODU using the two pairs of flat washers, spring washers and nuts supplied in the Tilt kit.
- 2 Mount the Tilt accessory on a 1" to 4" pole using two 9/16" metal bands.
- **3** Release slightly the Tilt Control Screw, tilt the ODU downward/upward as required, and re-tighten the screw.

# 2.1.5 Connectors

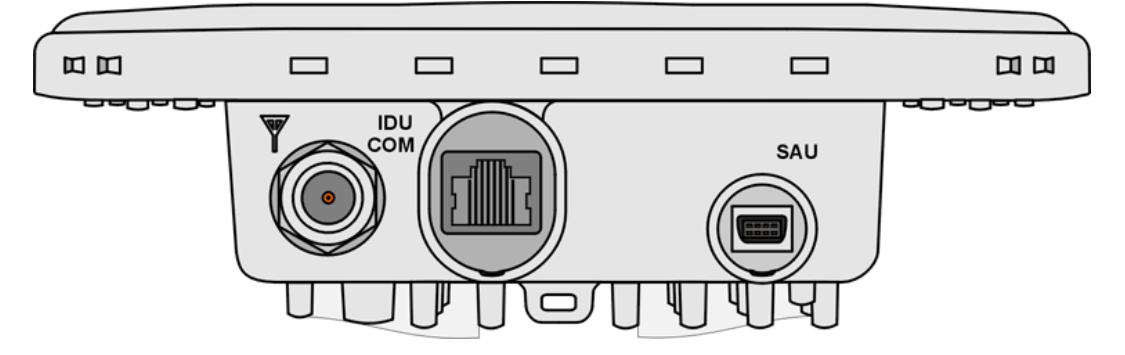

Figure 2-5: Bottom Panel of the ODU (SE model, without sealing covers)

### Table 2-2: CPE-ODU-PRO Connectors

| Name                      | Connector            | Functionality                     |
|---------------------------|----------------------|-----------------------------------|
| IDU COM                   | 10/100Base-T (RJ-45) | Connection to the IDU             |
| SAU                       | Special mini USB     | Connection to SAU                 |
| Y (ANT, only in SE model) | N-Type jack, 50 ohm  | Connection to an external antenna |

# 2.1.6 Connecting the Cables

# 2.1.6.1 Connecting the Grounding Cable

The Grounding screw (marked  $\perp$ ) is located on the back panel of the ODU (see Figure 2-1).

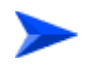

### To connect the grounding cable:

- 1 Connect one end of a grounding cable to the grounding screw and tighten the grounding screw firmly.
- **2** Connect the other end of the grounding cable to a good ground (earth) connection.

# 2.1.6.2 Connecting the Antenna Cable

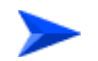

To connect the RF cable (units with external antenna):

- 1 Connect one end of the coaxial RF cable to the RF connector (marked  $\mathbf{Y}$ ) located on the bottom panel of the unit.
- 2 Connect the other end of the RF cable to the antenna.
- **3** The RF connectors should be properly sealed to protect against rain and moisture.

# 2.1.6.3 Connecting the IDU-ODU Cable

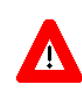

### CAUTION

Use only Category 5E 4x2x24# FTP outdoor cables from an approved manufacturer. See list of approved cables in Table 2-1. The length of the Indoor-to-Outdoor cable should not exceed 90 meters. The length of the Indoor-to-Outdoor cable, together with the length of the Ethernet cable connecting the CPE-IDU-1D to the data equipment, should not exceed 100 meters.

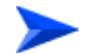

### To prepare the IDU-ODU cable:

Use a crimp tool for RJ-45 connectors to prepare the wires. Insert them into the appropriate pins and use the tool to crimp the connector. Make sure to do the following:

- Remove as small a length as possible of the external jacket. Verify that the external jacket is well inside the sealing cover when connected to the unit, to ensure good sealing.
- Pull back the shield drain wire before inserting the cable into the RJ-45 connector, to ensure a good connection with the connector's shield after crimping.

The IDU-ODU cable provides pin-to-pin connection on both ends.

The following figure shows the required wire pair connections.

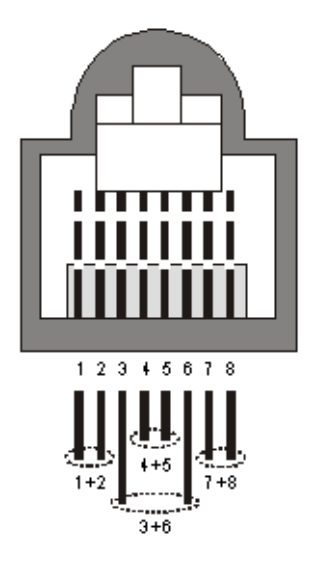

### Figure 2-6: Ethernet Connector Pin Assignments

The color codes used in standard cables supplied by Alvarion are as listed in the following table:

| Wire color   | Pin |
|--------------|-----|
| Blue         | 1   |
| Blue/white   | 2   |
| Orange       | 3   |
| Orange/white | 6   |
| Brown        | 4   |
| Brown/white  | 5   |
| Green        | 7   |
| Green/white  | 8   |

### Table 2-3: Cable Color Codes

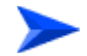

### To connect the IDU-ODU cable:

1 The sealing cap has a special groove allowing to insert an ethernet cable with an already assembled RJ-45 connector through the cap. To expose the groove, lightly squeeze the cap. Carefully insert the cable with the assembled connector through the groove.

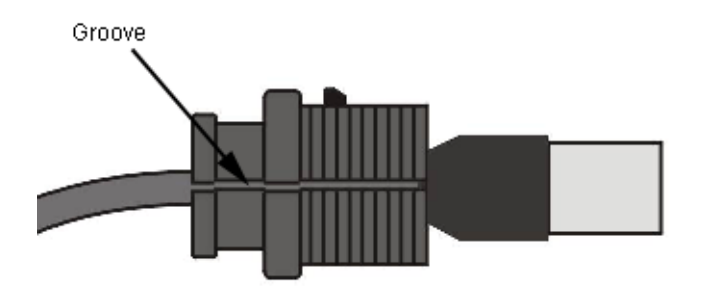

### Figure 2-7: Inserting the IDU COM Cable into the Sealing Cap

- **2** Connect the Ethernet cable to the IDU COM RJ-45 connector.
- 3 Put the sealing cap back in its place. Make sure that the small protrusion on the side of the cap fits inside the hole on the connector's protective body.

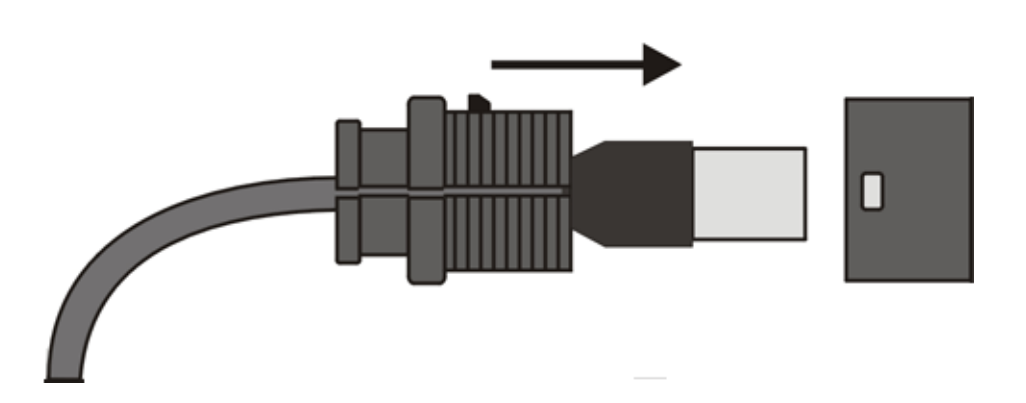

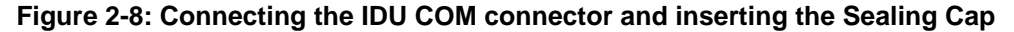

- **4** Use appropriate sealing material to protect the connection against moisture and humidity. Use removable sealing material, such as a tar seal, to enable future access to the connector.
- 5 Route the cable to the location selected for the indoor equipment.
- 6 Assemble an RJ-45 connector with a protective cover on the indoor end of the IDU-ODU cable. Refer to the pin assignment and color codes in standard cables described above.

# 2.2 Installing the IDU-1D Indoor Unit of the PRO-S CPE

# 2.2.1 Installation Requirements

# 2.2.1.1 Packing List

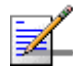

# NOTE

The IDU must be ordered separately. It is not supplied with the ODU.

- BMAX-CPE-IDU-1D
- Wall mounting kit
- Mains power cord

# 2.2.1.2 Additional Installation Requirements

Ethernet cable(s): a crossed cable if connecting to a hub/switch and a straight cable if connecting directly to a PC Network Interface Card (NIC).

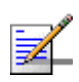

### NOTE

The length of the Ethernet cable connecting CPE-IDU-1D to the user's equipment, together with the length of the IDU-ODU cable, should not exceed 100 meters.

- Mains plug adapter or termination plug (if the power plug on the supplied AC power cord does not fit local power outlets).
- Means for configuring parameters:
  - ♦ A Portable PC/Notebook and a straight Ethernet cable for configuring parameters using Telnet. TFTP server SW is required for downloading SW versions.

Or:

♦ A Portable PC/Notebook or Pocket PC/PDA and a straight Ethernet cable for configuring parameters using a web browser. • Other installation tools and materials (a drill for wall-mounting the unit, means for securing cables to walls, etc.)

# 2.2.2 Location

The unit can be placed on a desktop or a shelf. Alternatively, it may be wall-mounted using the mounting kit and guidelines supplied with the unit.

# 2.2.3 CPE IDU-1D Connectors and LEDs

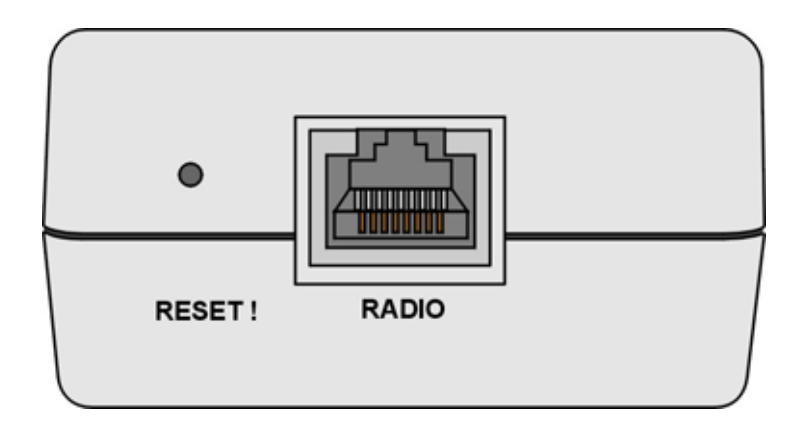

Figure 2-9: CPE-IDU-1D Front Panel

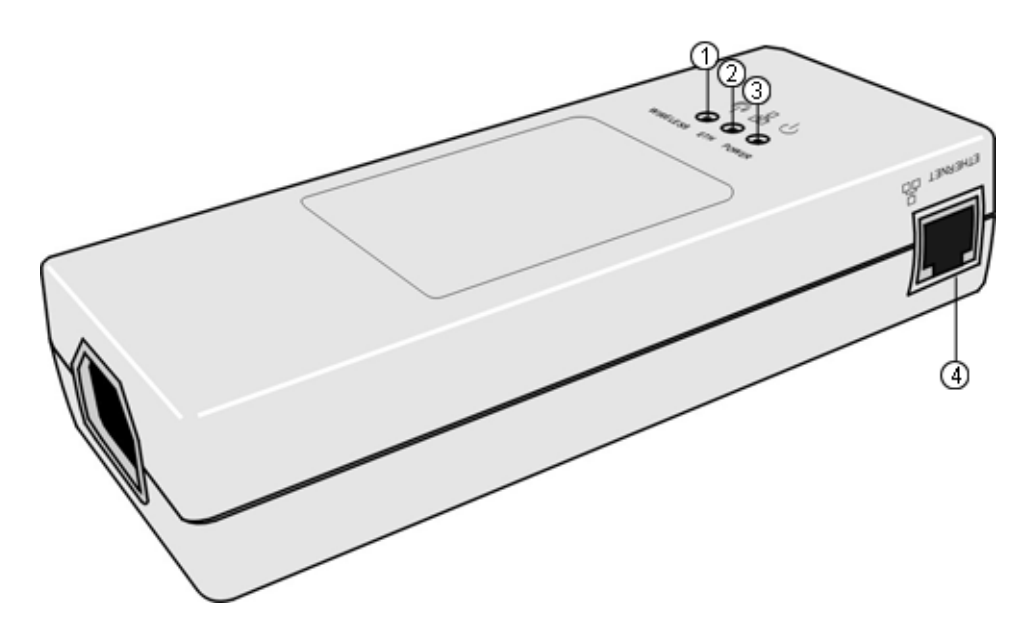

Figure 2-10: CPE-IDU-1D 3D View

| Name                           | Connector                   | Functionality                                    |
|--------------------------------|-----------------------------|--------------------------------------------------|
| ETHERNET (4)                   | 10/100Base-T (RJ-45) with 2 | Connection to the user's LAN/PC                  |
| (on the side panel)            | embedded LEDs               | Cable connection to a hub/switch/router: Crossed |
|                                |                             | Cable connection to a PC: Straight               |
| RADIO<br>(on the front panel)  | 10/100Base-T (RJ-45)        | Connection to the ODU                            |
| POWER<br>(on the bottom panel) | 3-pin AC                    | Mains power connection                           |

### Table 2-4: CPE-IDU-1D Connectors

### Table 2-5: CPE-IDU-1D LEDs

| Name         | Description                                  | Functionality                                                                                                    |
|--------------|----------------------------------------------|----------------------------------------------------------------------------------------------------|
| POWER (3)    | Power Indication                             | Off - IDU is not powered or power failed                                                                                    |
|              |                                              | Green - IDU power is OK                                                                                                    |
| ETH (2)      | Ethernet link status<br>(Ethernet integrity) | Off - No Ethernet connectivity has been detected between<br>the outdoor unit and the device connected to the indoor<br>unit |
|              |                                              | Green - Ethernet connectivity has been detected between<br>the outdoor unit and the device connected to the indoor<br>unit  |
| WIRELESS (1) | Wireless link status                         | Off - SU is not associated with an AU/µBST                                                                                  |
|              |                                              | Green - SU is connected with an AU/μBST                                                                                     |

\* After power-up, the WIRELESS LED illuminates until self-test is finished.

# 2.2.4 IDU Installation

### To install the IDU:

- It is assumed that the IDU-ODU cable is already connected to the ODU. Assemble an RJ-45 connector with a protective cover on the indoor end of the IDU-ODU cable. Refer to Section 2.1.6.3 for instructions on preparing the cable.
- **2** Connect the IDU-ODU cable to the RADIO connector. The RADIO connector in the CPE-IDU-1D is located on the front panel as shown in Figure 2-9.

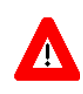

### CAUTION

Do not connect the data equipment to the RADIO port. The RADIO port supplies DC power to the ODU, and this may harm other equipment connected to it.

3 Connect the power cord to the unit's AC socket, located on the rear panel. Connect the other end of the power cord to the AC mains after verifying that the unit is rated for the voltage in the country of use; the AC range is indicated on the back side of the CPE-IDU-1D.

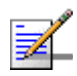

### NOTE

| The color codes | of the pov | ver cable are as follows: |
|-----------------|------------|---------------------------|
| Brown           | Phase      | ~                         |
| Blue            | Neutral    | 0                         |
| Yellow/Green    | Ground     | 느                         |

- 4 Verify that the POWER LED located on the front panel is lit, indicating that the unit is supplying power to the radio port.
- **5** Configure the basic parameters and align the antenna as described in the applicable sections of Chapter 3.
- 6 Connect the 10/100 Base-T ETHERNET connector(s) to the data equipment. The cable connection should be a crossed Ethernet if connecting to a hub/switch and a straight cable if connecting directly to a PC Network Interface Card (NIC).

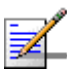

### NOTE

The length of the Ethernet cable connecting CPE-IDU-1D to the user's equipment, together with the length of the IDU-ODU cable, should not exceed 100 meters.

7 Verify proper operation as described in the applicable section of Chapter 3.

# 2.3 Installing the Si CPE

The following sections describe how to install the Si CPE.

# 2.3.1 Installation Requirements

# 2.3.1.1 Packing List

- Si CPE
- Power Adapter and Mains Power Cord
- **3** meters Ethernet Cable
- Wall Mounting Bracket kit for the Si CPE\*.
- Wall/window mountable detached antenna kit, including wall/window mounting accessories and a 2 meters SMA-SMA (M/F) RF cable\*.

# 2.3.1.2 Additional/Optional Items

- Wall mounting kit with pan/tilt capabilities for the detached antenna\*.
- Mains plug adapter or termination plug (if the power plug on the supplied AC power cord does not fit local power outlets).
- Portable PC with an Ethernet card and a straight Ethernet cable for configuring parameters using Telnet. TFTP server SW is required for downloading SW versions.
- Other installation tools and materials (means for securing cables to walls, etc.).

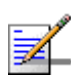

### NOTE

Items marked with an asterisk (\*) are available from Alvarion.

# 2.3.2 Si CPE Connectors and LEDs

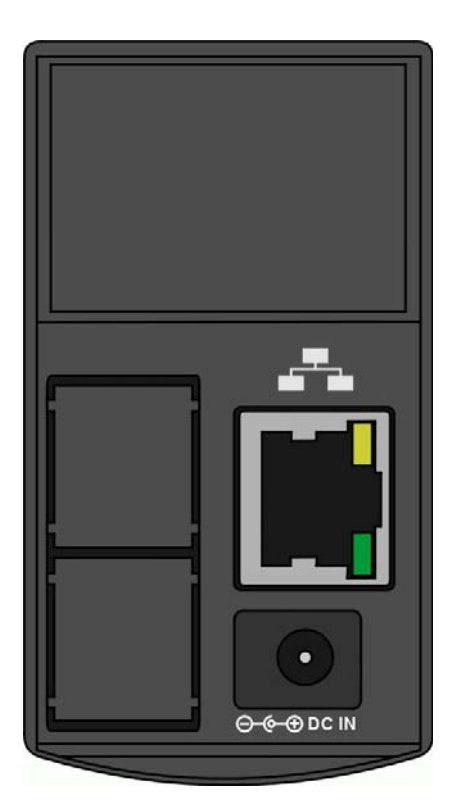

Figure 2-11: Si CPE Connectors

| Table | 2-6: | Si | CPE | Front | Panel | Connectors |
|-------|------|----|-----|-------|-------|------------|
|-------|------|----|-----|-------|-------|------------|

| Name     | Connector                   | Functionality                                                                                       |
|----------|-----------------------------|----------------------------------------------------------------------------------------------------|
| ETHERNET | 10/100Base-T (RJ-45) with 2 | Connection to the user's LAN/PC                                                                     |
|          | embedded LEDs               | Cable connection to a hub/switch/router: Crossed                                                    |
|          |                             | Cable connection to a PC: Straight                                                                  |
|          |                             | Green LED: Ethernet Integrity. Ethernet connection detected.                                        |
|          |                             | Yellow LED: Ethernet Activity indication. Blinks during transmission/reception of Ethernet packets. |
| POWER    | DC Power Jack               | Connection to Power Adapter                                                                         |

\* After power-up, the Ethernet LEDs illuminate for a few seconds until self-test is finished.

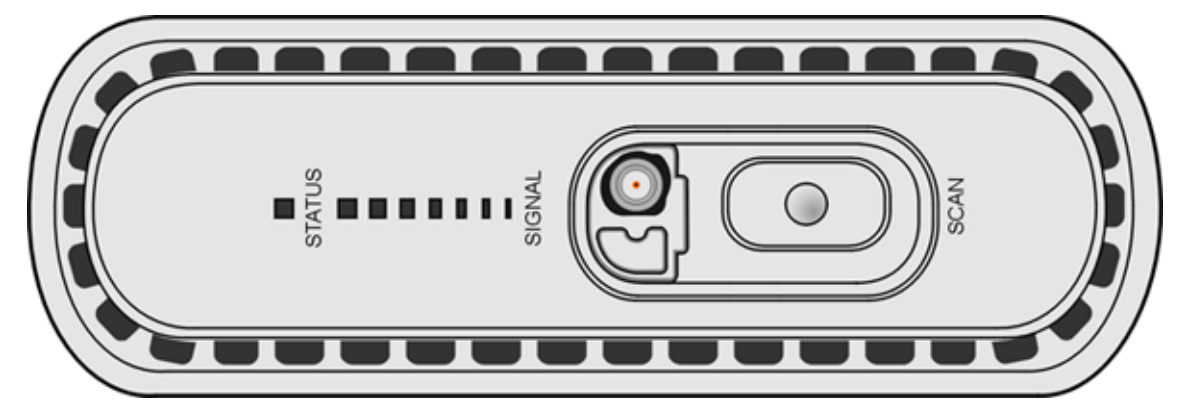

Figure 2-12: Si CPE Top View (Without RF Connector's Cover)

| Name            | Description              | Functionality                                                                                                    |
|-----------------|--------------------------|----------------------------------------------------------------------------------------------------|
| STATUS          | Status Indication        | Off - CPE is not powered or power failed                                                                                                    |
|                 |                          | Green - CPE is connected with a base station                                                                                                    |
|                 |                          | Red - CPE failure (not implemented in the current version)                                                                                                    |
|                 |                          | Orange - After power-up (if power supply is ok) until start of<br>self test, after passing self-test until network entry is<br>completed, or upon restarting the network entry process (not<br>implemented in the current version). |
| SIGNAL          | Link Quality Indication  | ■ LED 1 On: 5 dB ≤ SNR < 8 dB                                                                                                    |
|                 |                          | LEDs 1 - 2 On: 8 dB ≤ SNR < 12 dB                                                                                                    |
|                 |                          | ■ LEDs 1 - 3 On: 12 dB ≤ SNR < 15 dB                                                                                                    |
|                 |                          | ■ LEDs 1 - 4 On: 15 dB ≤ SNR < 18 dB                                                                                                    |
|                 |                          | ■ LEDs 1 - 5 On: 18 dB ≤ SNR < 20 dB                                                                                                    |
|                 |                          | ■ LEDs 1 - 6 On: 20 dB ≤ SNR < 25 dB                                                                                                    |
|                 |                          | LEDs 1 - 7 On: SNR ≥ 25 dB                                                                                                    |
|                 |                          | LEDs 1 - 7 Blinking: RSSI ≥ -20 dBm (saturation)                                                                                                    |
| SCAN button     | Initiating Scanning Mode | Not used in the current release                                                                                                    |
| RF (behind cap) | SMA Jack                 | Connection to detached antenna                                                                                                    |

### Table 2-7: Si CPE Top Panel Components

\* After power-up, the SIGNAL LEDs illuminates for a few seconds until self-test is finished.

# 2.3.3 RESET Button

The RESET button is located on the bottom side of the unit:

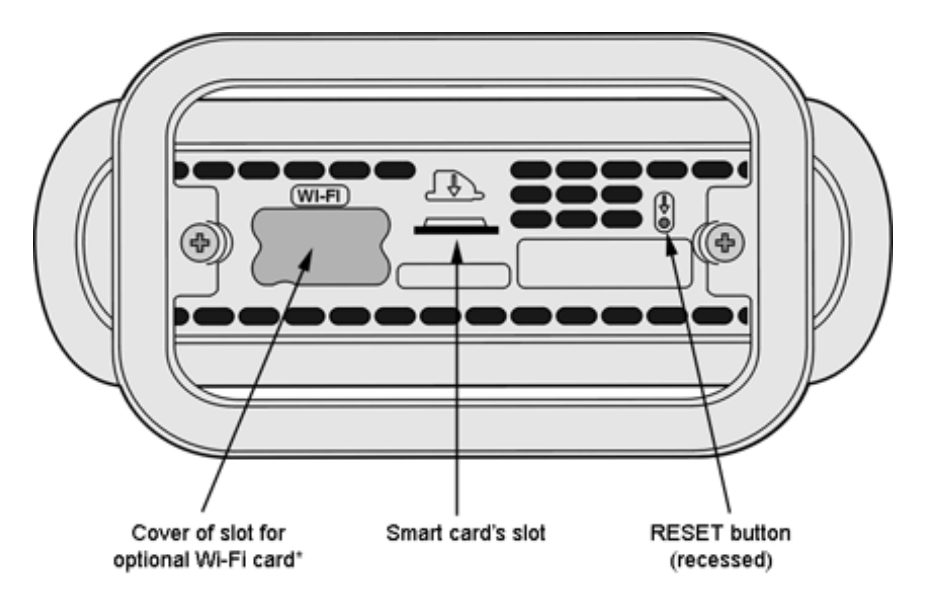

### Figure 2-13: Si CPE Bottom View

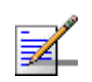

### NOTE

\*Smart Card and WI-FI option are not supported in the current version.

Press the recessed RESET button briefly (for less than 5 seconds) to reset the unit and restart the network entry process.

# 2.3.4 Installation Guidelines

The unit can be placed on a desktop or a shelf. It can also be wall mounted using the optional bracket available from Alvarion. It can be configured to use either one of its six internal antennas or a detached antenna (optional). Instructions for the available installation options of the detached antenna are provided in the antenna package and in Section 2.3.6.

It is recommended to position the unit near a window facing the direction of the Base Station, with the selected antenna aimed at the direction of the Base Station. Do not cover the unit. Leave a free space of at least 50 cm around the unit. Do not place any object between the selected antenna and the window towards which the antenna is directed.

- When a detached antenna is used, install it on a window or on a wall according to specific conditions of the location. The antenna should be facing the required direction. Use only the RF cable supplied with the antenna (if needed, use a longer Ethernet cable).
- Avoid metal obstacles such as metal window frames or metal film anti-glare windows in the transmission path.
- Position the unit (or the detached antenna) away from electrical equipment, including the data equipment, monitor etc., metal furniture, and moving metal objects such as metal fans or doors.

# 2.3.5 Installing the Si CPE

# 2.3.5.1 Connecting the Si CPE

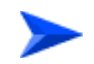

### To install the Si CPE:

1 Connect the Power Adapter DC cable to the POWER jack. Connect the AC power cord to the Power Adapter. Connect the other end of the power cord to the AC mains.

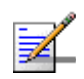

### NOTE

BrownPhaseBlueNeutralOYellow/GreenGround

- 2 Verify that the orange Status LED located on the unit's top panel illuminates, indicating that the power supply to the unit is OK and the unit is not yet connected to a Base Station (the LED will change to green when the unit is connected to a Base Station).
- 3 If a detached antenna is used, remove the cap on the unit's top panel to expose the RF connector and connect to it the RF cable supplied with the antenna. Install the antenna using the instructions provided in Section 2.3.6 on page 42, and connect to it the other end of the RF cable. To tighten the SMA connectors, use only the torque key supplied with the antenna.
- 4 Configure the basic parameters as described in Section 3.3.1.
- 5 Align the antenna as described in Section 3.5.

- 6 Connect the 10/100 Base-T ETHERNET connector to the data equipment. The cable connection should be a crossed Ethernet if connecting to a hub/switch and a straight cable if connecting directly to a PC Network Interface Card (NIC).
- 7 Verify proper operation of the Ethernet link. The Ethernet Activity green LED should be on and the Ethernet Integrity yellow LED should blink when there is Ethernet traffic. To verify data connectivity from the end-user's PC or from a portable PC connected to the unit, ping a known device in the network, or try connecting to the Internet.

### 2.3.5.2 Wall Mounting the Si CPE

The wall mounting kit for the Si CPE includes a bracket, 2 screws, and 2 plastic anchors. Refer to Figure 2-14.

- 1 If anchors are needed (wall-board, plaster board, etc.), drill two holes for the anchors using a 6 mm drill bit and insert anchors. The distance between the two holes should be 86 mm. Use the drilling template supplied with the Si CPE.
- **2** Fasten the two screws provided with the kit directly to the anchors.
- 3 Use the two hangers on the rear to hang the mounting bracket on the two screws. Make sure the bracket is stable.
- 4 Insert one side of the Si CPE's base diagonally under the designated rail.
- 5 Gently apply pressure on the opposite side of the Si CPE, until a clicking sound is heard and the two bracket studs are locked onto the Si CPE's base.

To dismount the Si CPE, gently push the two bracket studs in the direction of the wall and lift the CPE diagonally. Pull the CPE until free from the rail.

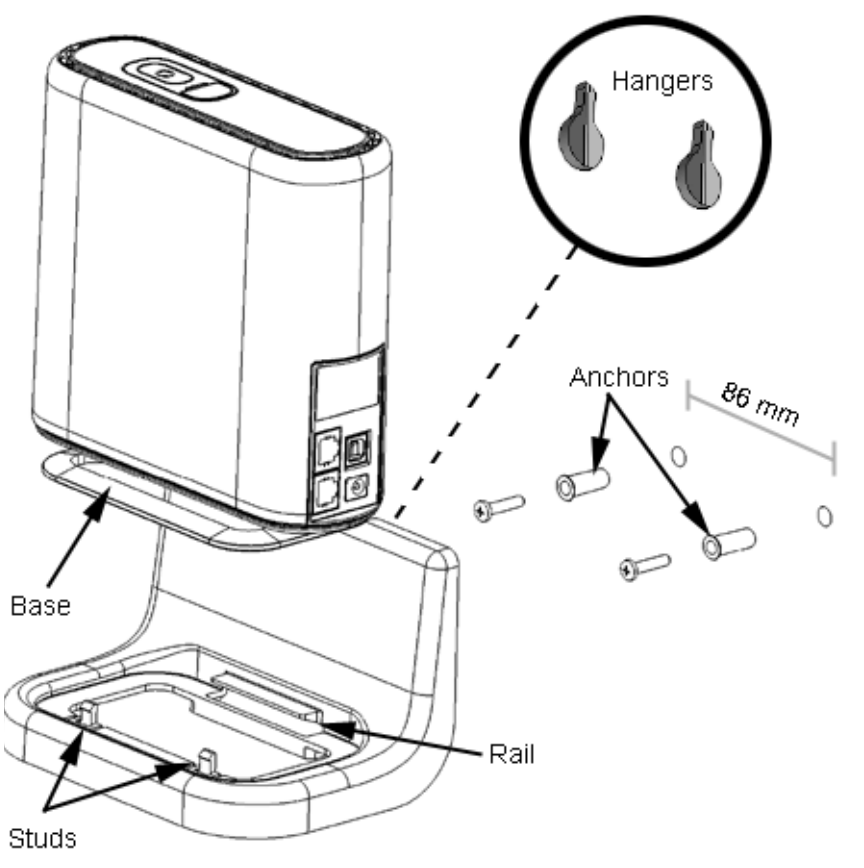

Figure 2-14: Si CPE Wall Mount

# 2.3.5.3 Wall Mounting the Power Adapter

Use the wall mounting kit included with the unit for wall mounting the Power Adapter.

# 2.3.6 Installing the Detached Antenna

The detached antenna kit includes the following components:

- ALA-12002 antenna
- **Torque Key (see picture to the right)**  $\rightarrow$
- 2 meter SMA-SMA (M/F) RF cable
- Simple wall mounting kit, enabling installation on a wall (without any capability for adjusting the direction). For installation instructions see Section 2.3.6.1.

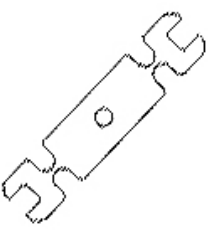

- Simple window mounting accessories, enabling installation on a glass window (without any capability for adjusting the direction). For installation instructions see Section 2.3.6.2.
- Window mounting kit with tilt capability, enabling installation on a glass window (with rotation capability for adjusting the direction). For installation instructions see Section 2.3.6.3.

A wall-mounting accessory that provides full adjustment capabilities (Pan/Tilt) is also available from Alvarion. For installation instructions see Section 2.3.6.4.

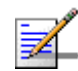

### NOTE

Ensure that the antenna is mounted vertical to the floor, with the connector facing downward, and the front of the antenna facing to the exterior of the building, preferably directed towards the Base Station.

# 2.3.6.1 Wall Mount

The installation kit includes 2 plastic anchors and 2 #8 screws.

- 1 If anchors are needed (wall-board, plaster board, etc.), drill two holes for the anchors using a 5 mm drill bit and insert anchors. Use a 9/64" drill bit for screwing directly into a solid surface (stud).
- **2** Fasten the antenna to the wall. Refer to Figure 2-15 for directions. Use the two #8 screws provided with the kit. Do not over tighten.
- 3 Connect the antenna cable to the connector located on the bottom side of the antenna. Use only the torque key supplied with the antenna. Do not over tighten. Do not use a wrench or a similar tightening tool.

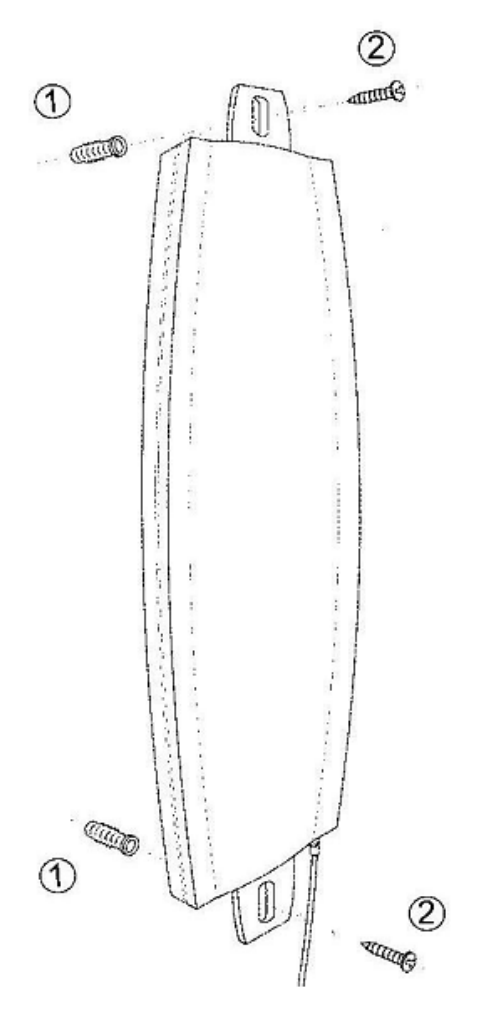

Figure 2-15: Wall Mounting the Antenna

# 2.3.6.2 Window Mount

The installation kit includes 2 suction cups.

- 1 Attach the suction cups to the antenna. Refer to Figure 2-16 for directions.
- 2 Determine the location of the antenna on the glass. Attach it to the window by pressing the suction cups onto the glass.
- 3 Connect the antenna cable to the connector located on the bottom side of the antenna. Use only the torque key supplied with the antenna. Do not over tighten. Do not use a wrench or a similar tightening tool.

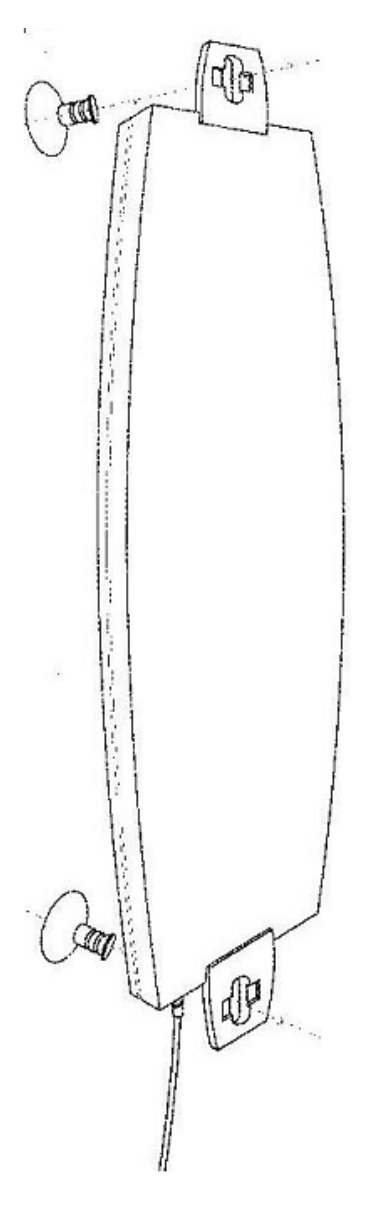

Figure 2-16: Window Mounting the Antenna

# 2.3.6.3 Window Mount with Rotation Capability

The installation kit includes the following: 4 PHK40\*16PT screws (1), 2 M4 washers (2), 2 rotation bars (3) and 2 suction cups (4).

- 1 Attach the rotation bars to the antenna and the suction cups to the rotation bars. Refer to Figure 2-17 for directions.
- **2** Determine the location of the antenna on the glass. Attach it to the window by pressing the suction cups onto the glass.

- 3 Connect the antenna cable to the connector located on the bottom side of the antenna. Use only the torque key supplied with the antenna. Do not over tighten. Do not use a wrench or a similar tightening tool.
- 4 Rotate the antenna left or right so the domed surface of the antenna is facing the direction of the Base Station. Check the received Signal LEDs to ensure the antenna is aimed correctly.

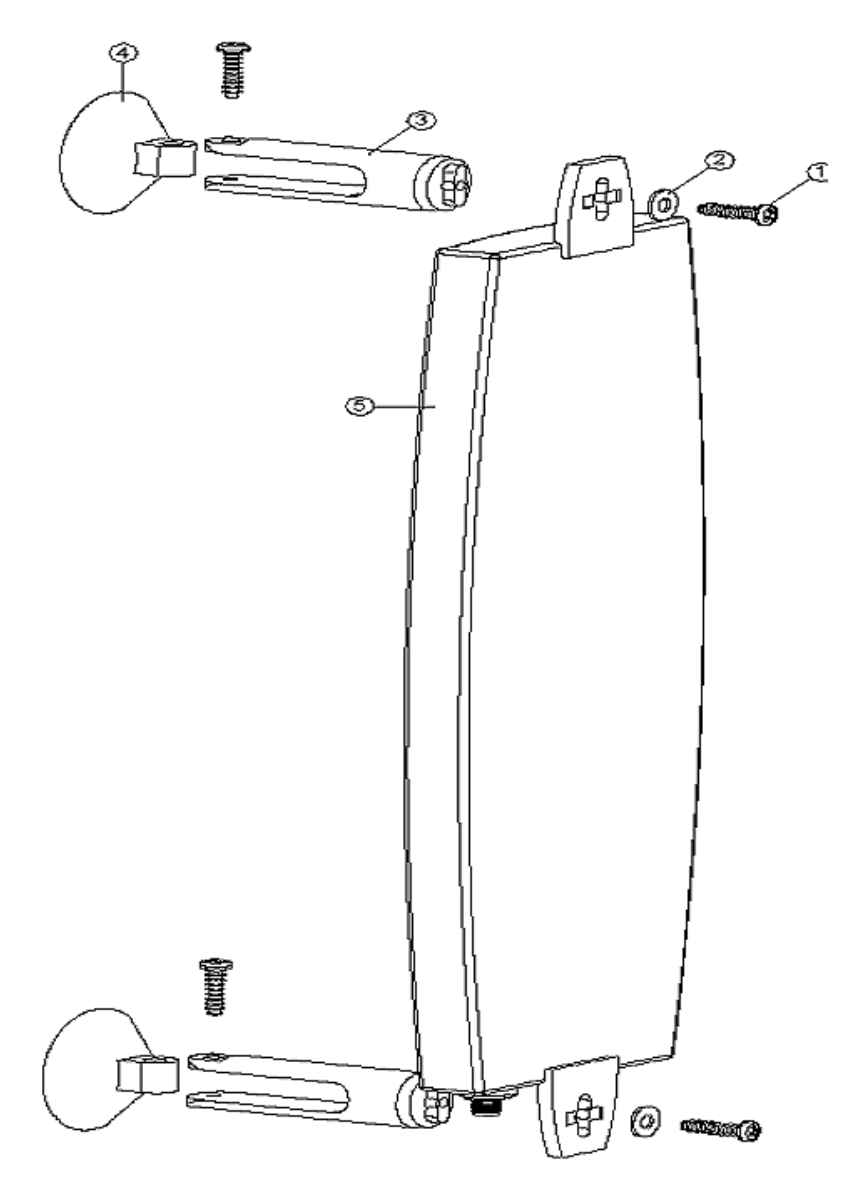

Figure 2-17: Window Mounting with Rotation Capability

# 2.3.6.4 Wall Mount with Tilt & Pan Capabilities

The installation kit includes the following:

- 2 M3\*8 Screws (1)
- 2 M3 washers (2)
- Antenna back plate (4)
- U-Joint Set (adjustable arm) (5)
- 4 5/32-16\*1TP Wall Screws (6)
- 4 ¼" Wall anchors (7)
- Grounding Wire (8) Not Used
- 1 Attach the adjustable arm to the wall following the directions in Figure 2-18.
- 2 Assemble the antenna to back plate with supplied screws and washers.
- 3 Screw the back plate to the adjustable arm following the directions in Figure 2-18.
- 4 Remove the cap from the antenna connector located on the bottom side of the antenna and connect the cable. Use only the torque key supplied with the antenna. Do not over tighten. Do not use a wrench or a similar tightening tool.
- 5 Align the antenna by releasing the spike knob located next to the base bracket. The bracket's arm can be adjusted sideways or tilted up and down. Position the antenna such that it faces the base station cell site. Tighten the spike knob to lock the antenna into position.
- 6 Check your receive signal strength (RSSI) LEDs in the Si CPE to ensure the antenna is optimally aligned. If necessary, re-align antenna following the steps described above.

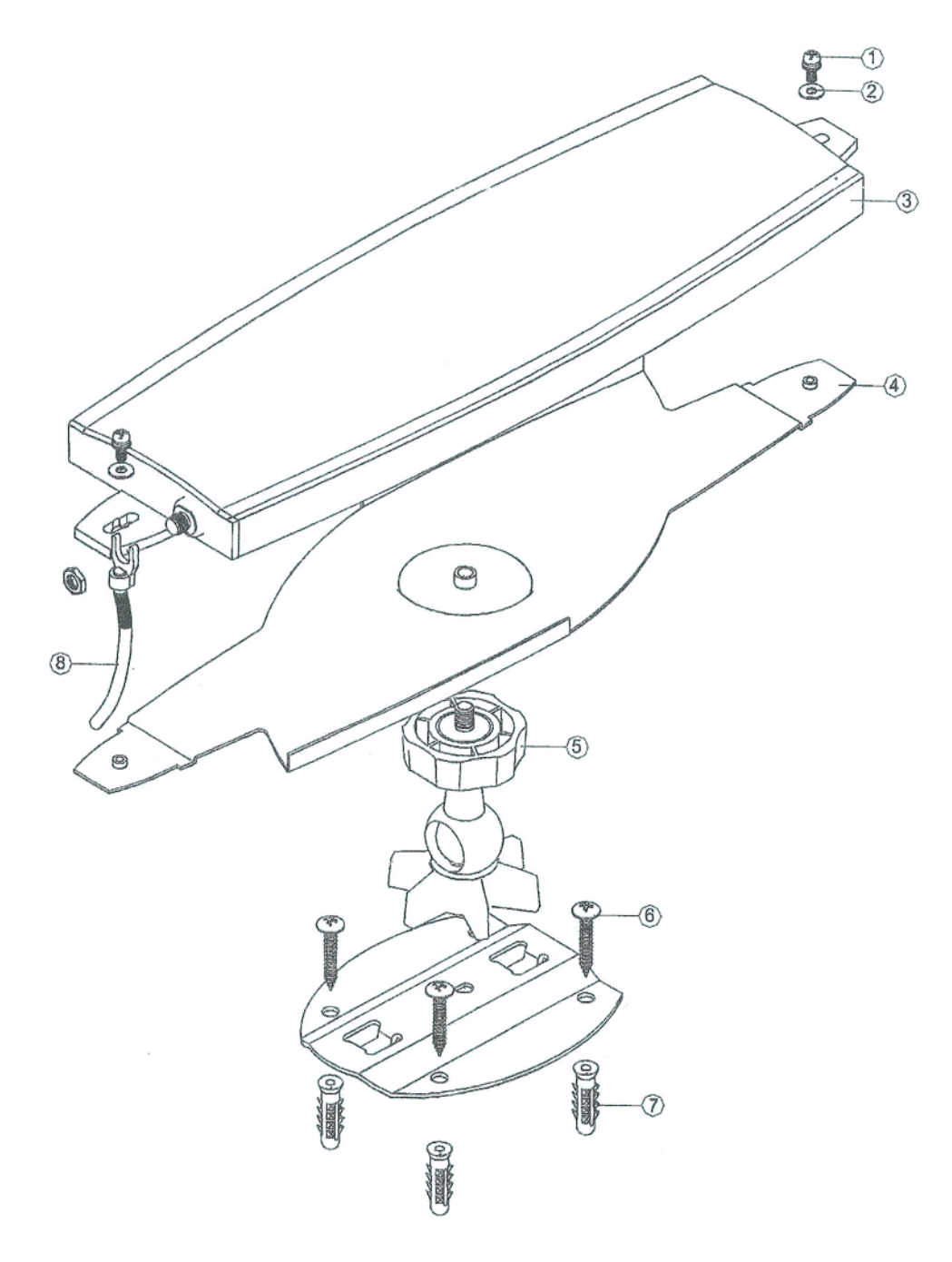

Figure 2-18: Wall Mounting with Pan & Tilt Capabilities

# 3

# **Chapter 3 - Commissioning**

# In This Chapter:

- Commissioning Steps" on page 52
- Configuring Basic Parameters" on page 53
- Fast Configuration and Antenna Alignment (PRO-S CPE)" on page 56
- SU Alignment Unit (SAU)" on page 57
- "Using SAU for Aligning the PRO-S CPE's Antenna" on page 59
- Aligning the Si CPE's Antenna" on page 61
- "Operation Verification" on page 63

# 3.1 Commissioning Steps

After completing the installation process, as described in the preceding chapter, several actions should be performed to ensure connectivity with the Base Station and provisioning of services. After the SU is connected with the Base Station, it can be fully managed via the wireless link from the Base Station or a central management system:

- 1 The basic parameters must be configured to ensure that the unit operates correctly and can communicate with the Base Station.
- **2** The antenna must be aligned to ensure optimal performance of the wireless link.
- **3** Proper operation should be verified, including data connectivity.

# 3.2 Configuring Basic Parameters

# 3.2.1 The Basic Parameters

| Parameter                                        | Default Value                                 | Comment                                                                                  |
|--------------------------------------------------|-----------------------------------------------|------------------------------------------------------------------------------------------|
| Ethernet Port auto Negotiation<br>Enable/Disable | Enabled                                       |                                                                                          |
| Ethernet Port Speed and Duplex                   |                                               | Applicable only if Ethernet Port<br>Auto Negotiation<br>Enable/Disable is set to Disable |
| Common Name                                      | Not Set Yet                                   | Must be supplied by<br>administration to ensure<br>uniqueness in the entire network      |
| Organization Name                                |                                               | Optional - according to<br>administrator policy                                          |
| Address                                          |                                               | Optional- according to<br>administrator policy                                           |
| Country                                          |                                               | Optional- according to<br>administrator policy                                           |
| Operator ID                                      | 186.190.0                                     |                                                                                          |
| Cell ID                                          | 0.250                                         |                                                                                          |
| Sector ID                                        | 206                                           |                                                                                          |
| Base Sector ID Mask                              | 255.255.255.0                                 |                                                                                          |
| Bandwidth                                        | 3.5 MHz                                       |                                                                                          |
| Uplink (Tx) Frequency                            | Depends on Radio Band                         |                                                                                          |
| Select Antenna (Si CPE only)                     | 3 (internal, oppsite to the connectors' side) |                                                                                          |

### Table 3-1: SU's Basic Parameters

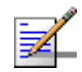

### NOTE

Some parameters are changed to their new values only after reset (refer to Section 4.10 for more details). Once the basic parameters are configured, the unit should be reset in order to activate the new configuration.

# 3.2.2 Configuration Tools

Two options for local configuration and monitoring are incorporated into the SU:

- The Installer Monitor program, based on a user-friendly CLI (Command Line Interface).
- The web Configuration Server, providing a web-based GUI.

You can configure the SU's parameters using any of the following:

- Using Telnet to access the Installer Monitor program
- Using a PC/Notebook or a Pocket PC/PDA with a web browser to access the Web Configuration Server.

# 3.2.3 Using the Configuration Tools

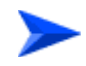

### To configure the SU's basic parameters:

**1** To configure parameters using Telnet, connect a PC/Notebook to the Ethernet port of the IDU, using a straight Ethernet cable.

To configure parameters using the Web Configuration Server, connect a PC/Notebook or a Pocket PC/PDA with a web browser to the Ethernet port of the SU, using a straight Ethernet cable.

In a PRO-S CPE, you can also connect directly to the ODU's IDU COM connector, using the special Y-cable.

- 2 Configure the PC's IP parameters to enable connectivity with the unit. The IP address of the SU for local management access is 192.168.254.251. The Subnet Mask is 255.255.255.0. The recommended IP address for the PC is 192.168.254.250, as this is also the default TFTP Sever IP Address (required for downloading SW versions and for downloading/uploading configuration files).
- 3 Run the Telnet program or open a web browser, and connect to 192.168.254.251. The "Enter the Password" prompt is displayed. Enter the password and press the Enter key.
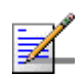

#### NOTE

The default password is "installer".

- 4 The Main menu of the SU Installer Monitor program/Web Configuration Server is displayed, enabling access to the required parameters configuration and performance monitoring options. Refer to Chapter 4 for instructions on using the SU Installer Monitor program and detailed information on the various parameters and other features supported by the program. Refer to Appendix A for instructions on using the Web Configuration Server.
- **5** Configure the basic parameters listed in Table 3-1.
- 6 Reset the unit to apply the new settings and enable synchronization with the Base Station.

## 3.3 Aligning the PRO-S CPE's Antenna

## 3.3.1 Fast Configuration and Antenna Alignment (PRO-S CPE)

A special Y-cable, available from Alvarion, enables to connect a Pocket PC (or a portable PC) directly to the IDU COM port of the ODU. This enables the installer to perform the entire process of configuring basic parameters, aligning the antenna and verifying proper operation of the unit right after completing the installation, minimizing the number of times the installer must climb to the roof.

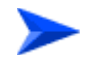

## To use a Pocket PC/Notebook for completing the entire installation process on the roof:

- 1 Disconnect the IDU-ODU cable from the ODU.
- **2** Connect the Y-cable according to the following drawing:

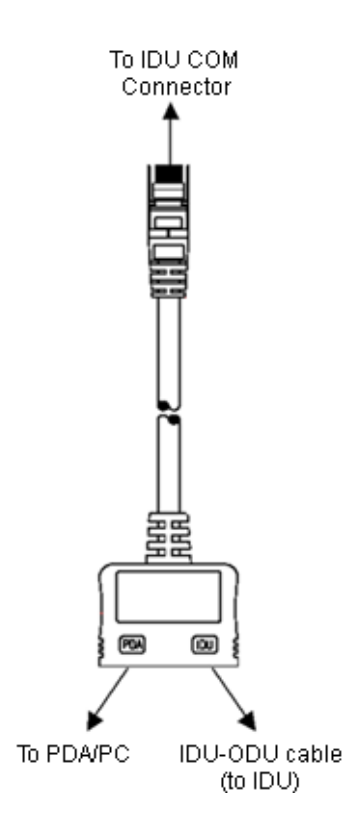

Figure 3-1: Connecting the Y-Cable

- **3** From the Pocket PC/Notebook, connect to the SU and complete the process of configuring basic parameters.
- 4 Verify that the the unit is synchronized with a Base Station. If the SU is not synchronized with a Base Station, ensure that all parameters are configured properly. If the unit is still not synchronized with a Base Station, improve the quality of the link by changing the direction of the antenna or by placing the antenna at a higher or in an alternate location.
- 5 Rotate (and/or tilt if applicable) the ODU/antenna until the maximum link quality (SNR and RSSI) reading is achieved. If you encounter prolonged difficulty in achieving the expected link quality, try to improve the reception quality by placing the antenna at a higher point or in an alternate location.

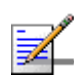

#### NOTE

Ensure that the front of the antenna is always facing the Base Station. However, in certain conditions, such as when the line of sight to the Base Station is hampered, better reception may be achieved using a reflected signal. In this case, the antenna is not necessarily directed toward the Base Station.

6 Secure the ODU/antenna firmly to the pole.

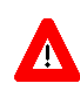

#### CAUTION

In some cases, the antenna may need to be tilted to ensure that the level at which the SU receives transmissions from the AU (and vice versa) is not too high. When the RSSI reading is higher than -20 dBm, the received signal level is too high (saturation). This must be avoided, preferably by up-tilting the antenna. As a rule of thumb, if the SU is located at a distance of less than 300 meters from the AU, it is recommended to up-tilt the antenna by approximately 10° to 15°.

## 3.3.2 SU Alignment Unit (SAU)

The SU Alignment Unit can be used during installation and testing to support an easy process of antenna alignment and provide the ODU's status indications. The Velcro strap of the SAU enables to attach it either to a pole or on the installer's arm/wrist, providing hands-free operation.

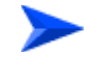

#### To connect the SAU to the ODU:

- 1 Remove the sealing cap of the ODU's SAU connector.
- **2** Connect the cable attached to the SAU to the SAU connector.

3 After completing the installation, disconnect the cable and replace the cap as shown in the following figure. Make sure that the small protrusion on the side of the cap fits inside the hole on the connector's protective body:

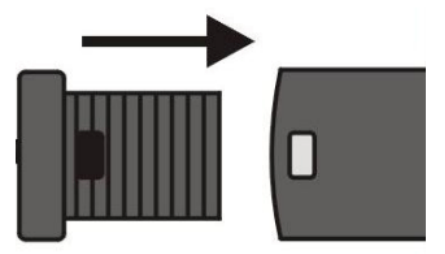

Figure 3-2: Inserting the SAU Sealing Cap

Use appropriate sealing material to protect the connection against moisture and humidity. Use removable sealing material, such as a tar seal, to enable future access to the connector.

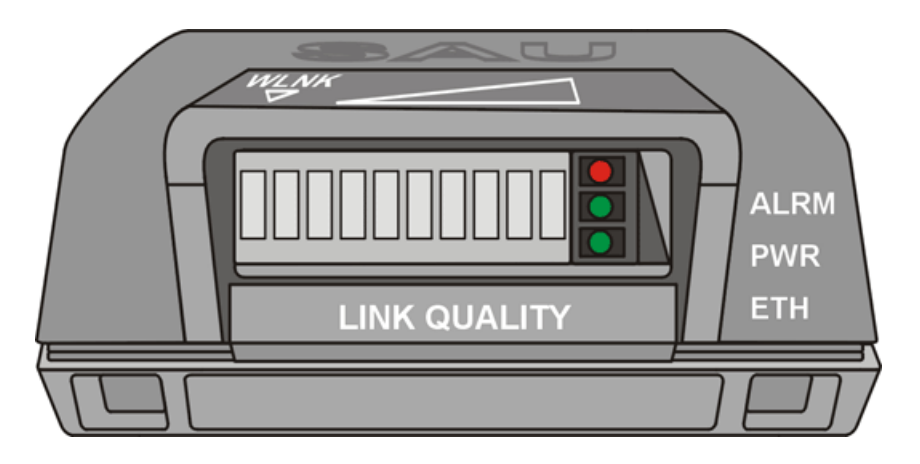

Figure 3-3: SAU Front Panel

Table 3-2: SAU LEDs

| Name | Description      | Functionality                           |
|------|------------------|-----------------------------------------|
| ALRM | Alarm indication | Off - ODU is OK, diagnostic test passed |
|      |                  | Red - ODU failure                       |
| PWR  | Power indication | Off - ODU is not powered                |
|      |                  | Green - ODU power is OK                 |

| Name                        | Description                                                | Functionality                                                                                                    |
|-----------------------------|------------------------------------------------------------|----------------------------------------------------------------------------------------------------|
| ЕТН                         | Ethernet link status<br>indication<br>(Ethernet integrity) | <ul> <li>Off - No Ethernet connectivity has been detected between the outdoor unit and the device connected to the indoor unit</li> <li>Green- Ethernet connectivity has been detected between the outdoor unit and the device connected to the indoor unit</li> </ul> |
| LINK QUALITY bar<br>display | Wireless link status and signal quality Indication         | See Table 3-3.                                                                                                    |

Table 3-2: SAU LEDs

\* After power-up, the ALRM, ETH and all LINK QUALITY LEDs illuminate until self-test has completed.

| Bar LEDs                             | SNR                                                 |
|--------------------------------------|-----------------------------------------------------|
| LED 1 (WLNK-orange) is On            | The SU is connected with and receives services from |
|                                      | AU/µBST (Network Entry completed)                   |
| LED 2 (green) is On                  | $5dB \le SNR < 10dB$                                |
| LEDs 2-3 (green) are On              | $10dB \le SNR < 15dB$                               |
| LEDs 2-4 (green) are On              | $15dB \le SNR < 20dB$                               |
| LEDs 2-5 (green) are On              | $20dB \le SNR < 24dB$                               |
| LEDs 2-6 (green) are On              | SNR $\geq$ 24dB and RSSI < -75dBm                   |
| LEDs 2-7 (green) are On              | SNR $\geq$ 24dB and RSSI $\geq$ -75dBm              |
| LEDs 2-8 (green) are On              | SNR $\ge$ 24dB and RSSI $\ge$ -70dBm                |
| LEDs 2-9 (green) are On              | SNR $\ge$ 24dB and RSSI $\ge$ -60dBm                |
| LEDs 2-9 (green) and 10 (red) are On | RSSI ≥ -20dBm (saturation)                          |

#### Table 3-3: SAU LINK QUALITY Bar LEDs Functionality

## 3.3.3 Using SAU for Aligning the PRO-S CPE's Antenna

The LINK QUALITY bar display on the SAU comprises 10 LEDs:

■ LED 1 (WLNK) indicates that the wireless link is active, and is lit when the SU has completed the Network Entry process.

- LEDs 2 to 9 (green) indicate the quality of the received signal. The higher the number of LEDs illuminating, the better the quality of the received signal.
- If all LEDs, including LED 10 (red) are on, the received signal strength is too high. This must be avoided, preferably by up-tilting the antenna. As a rule of thumb, if the SU is located at a distance of less than 300 meters from the Base Station, it is recommended to up-tilt the antenna by approximately 10° to 15°.

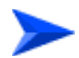

#### To align the antenna:

- 1 Point the antenna toward the general direction of the Base Station.
- **2** Connect the SAU to the ODU.
- **3** Verify that the PWR (power) indication on the SAU is on.
- 4 Verify that the WLNK (LED 1) indicator is on, indicating that the unit is synchronized with the Base Station. If the SU is not synchronized with the Base Station, ensure that all parameters are configured properly. If the unit is still not synchronized with the Base Station, improve the quality of the link by changing the direction of the antenna or by placing the antenna at a higher point or in an alternate location.
- **5** Rotate (and/or tilt if applicable) the ODU/antenna until the maximum link quality reading is achieved. If you encounter prolonged difficulty in achieving the expected link quality, try to improve the reception quality by placing the antenna at a higher point or in an alternate location.

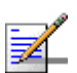

#### NOTE

Ensure that the front of the antenna is always facing the Base Station. However, in certain conditions, such as when the line of sight to the Base Station is hampered, better reception may be achieved using a reflected signal. In this case, the antenna is not necessarily directed toward the Base Station.

6 Secure the ODU/antenna firmly to the pole.

## 3.4 Aligning the Si CPE's Antenna

The Signal link quality 7-LEDs display is located on the top panel of the unit. The higher the number of LEDs that are on, the better the quality of the received signal. Refer to "Si CPE Top Panel Components" on page 39 for more details on the functionality of the LEDs.

The link quality can be estimated more accurately using the Link Quality Display option in the SU Installer Monitor program. Refer to Section 4.8.1 for more details on this option.

This section describes how to align the Subscriber Unit antenna using either the Signal 7-LEDs display or the Start Link Quality Display option of the Monitor program.

In the following instructions, the term "antenna" means either the selected integral antenna or a detached antenna. The default active antenna is the internal antenna number 3 (opposite to the connectors' side). Refer to Section 4.7.4 for instructions on changing the active antenna selection.

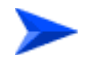

#### To align the antenna:

- 1 Point the antenna towards the general direction of the Base Station.
- 2 Verify that the power indication of the unit is on.
- 3 Verify that the green Status LED illuminates and at least one LED of the Signal LEDs is on, indicating that the unit is synchronized with the Base Station. If the SU is not synchronized with the Base Station, ensure that all parameters are configured properly. If the unit is still not synchronized with the Base Station, try improving the quality of the link by changing the direction of the antenna or by placing the antenna at a higher or alternate location.
- 4 Try changing the location/direction of the antenna until the maximum link quality reading is achieved. If you encounter prolonged difficulty in achieving the expected link quality, try improving the reception quality by placing the antenna at an alternate location.

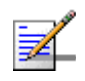

#### NOTE

Ensure that the front of the antenna is always facing the Base Station. However, in certain conditions, such as when the line of sight to the Base Station is hampered, better reception may be achieved using a reflected signal. In this case, the antenna is not necessarily directed toward the Base Station.

## 3.5 **Operation Verification**

To verify proper operation of the PRO-S CPE, examine the LED indicators on the IDU (see Table 2-5) and the SAU (see Table 3-2).

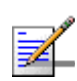

#### NOTE

Verifying the correct operation of the ODU using the SAU LEDs is meaningful only after the configuration and alignment processes are completed, and the unit is synchronized with the Base Station.

To verify proper operation of the Si CPE, examine the LED indicators on the top panel (see Table 2-7).

To verify proper connection to the end-user's data equipment, examine the Ethernet Integrity and Ethernet Activity LEDs of the Ethernet connectors.

To verify data connectivity, from the end-user's PC or from a portable PC connected to the unit, ping a known device in the network, or connect to the Internet.

# 4

## **Chapter 4 - Operation**

#### In This Chapter:

- **"**The SU Installer Monitor Program" on page 66
- "Using the Monitor Program" on page 67
- The Main Menu" on page 69
- "Unit Control Menu" on page 71
- "Registration Parameters Menu" on page 81
- "Base Station ID Parameters Menu" on page 83
- "Radio Parameters Menu" on page 86
- "Performance Monitoring Menu" on page 88
- "Multirate and ATPC Parameters Menu" on page 91
- SU Parameters Summary" on page 93

## 4.1 The SU Installer Monitor Program

The SU Installer Monitor program enables configuration of basic parameters during installation to facilitate communication with the AU/Micro Base Station, including all parameters required for completion of the Network Entry process. It also enables downloading of SW files, control of the running SW version, and downloading/uploading of the configuration file, simplifying and accelerating the configuration process.

The SU Installer Monitor program also provides a selection of performance monitoring capabilities, allowing installers and technicians to view information on link quality and traffic counters. These monitoring capabilities enable performance verification and problem identification.

To further support local testing, the program also enables temporary control of the ATPC and Multirate mechanisms.

## 4.2 Using the Monitor Program

## 4.2.1 Accessing the Monitor Program

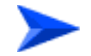

#### To access the Monitor program:

1 The Monitor program uses the fixed IP address 192.168.254.251 with the subnet mask 255.255.255.0. The PC used for accessing the Monitor program should be configured accordingly. It is recommended to set the PC's IP address to 192.168.254.250, which is the default TFTP Server IP address (required for downloading SW versions and for downloading/uploading configuration files).

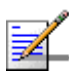

#### NOTE

The IP address 192.168.254.251 is used only for the Monitor program. This is not the IP address used by the unit for other purposes. The IP parameters for management purposes are allocated by the NPU during the Network Entry process.

- **2** Connect the PC to the Ethernet port, using a straight cable.
- 3 Run the Telnet program connecting to 192.168.254.251. The Enter the password prompt is displayed. Enter the password and press the Enter key.

#### NOTE

Following three consecutive failures to enter the correct password, access to the Monitor program will be blocked for 5 minutes. The factory default password is "installer". If you forgot the password, type "help" to get a challenge string consisting of 24 characters. Contact Alvarion Customer Service and give them the challenge string (after user identification) to receive a one-time password. You can use this password only for a single entrance to the program. The password must be changed during the session to a different "permanent" password. The administrator should be notified of this new password. Five consecutive errors in entering the one-time password will invalidate it, and a new challenge string should be used to receive a new one-time password.

**4** The Main menu of the SU Installer Monitor program is displayed, enabling access to the required parameters configuration and performance monitoring options.

## 4.2.2 Using the Program

This section describes the Monitor program structure and navigation rules.

- Each menu or submenu displays a list of numbered options. To access an option, enter the number of the required option at the > prompt and press the Enter key.
- The header of each displayed item includes the unit identification (MAC Address), the running SW version and the name of the current item.
- The first selectable item in each menu is the Show option, enabling to view the current configuration of the applicable parameters. For some menus some additional status information is displayed.
- At any point in the program, you can use the Esc key to return to the previous menu (one level up) without applying any change.
- Configurable parameter's menus display the current value/status of the parameter and provide instructions for changing the configuration. These instructions may include the permitted value range for the parameter, the permitted format, or the selectable options.
- Each change in a parameter 's configuration must be confirmed using the Enter key. If the new value/option is a valid one, the program will return to the previous menu. Entry of a wrong value will be indicated by an appropriate error message, and the configuration change text will be displayed again.
- Changes to certain parameters are applied only after reset. For these parameters, if the configured value differs from the current value, the applicable Show menus display both current and configured values.
- If the Monitor program is not used for 10 minutes, the session will be terminated automatically.
- Select the Exit option in the Main menu to exit the program and terminate the session.

## 4.3 The Main Menu

The Main menu of the SU Installer Program includes the following options:

- Show All Parameters and Status
- Unit Control
- Registration Parameters
- Base Station ID Parameters
- Radio Parameters
- Performance Monitoring
- Multirate and ATPC Parameters
- Exit

#### 4.3.1 Show all Parameters and Status

Select this option to view the current values/selected options of all parameters as well as additional status information. The display includes all the items listed in the descriptions of the Show option in the sections explaining the Unit Control, Registration Parameters, Base Station ID Parameters, Radio Parameters, and Multirate and ATPC Parameters menus.

#### 4.3.2 Unit Control

The Unit Control menu enables resetting the unit, reverting to the default configuration, changing the password, configuring the operation mode of the Ethernet port, and selecting the running SW version. It also enables to download a new SW version.

## 4.3.3 Registration Parameters

The Registration Parameters menu enables configuring registration parameters that are required for services provisioning to the unit.

## 4.3.4 Base Station ID Parameters

The Base Station ID Parameters menu enables to configure the parameters that define the AU(s)/Micro Base Station(s) with which the unit can synchronize.

## 4.3.5 Radio Parameters

The Radio Parameters menu enables configuring the basic radio parameters necessary for communication with the Base Station.

## 4.3.6 Performance Monitoring

The Performance Monitoring menu enables viewing continuously updated link quality parameters and traffic counters.

## 4.3.7 Multirate and ATPC Parameters

The Multirate and ATPC Parameters menu enables temporary control of the transmitted signal for testing purposes.

#### 4.3.8 Exit

Select the Exit option to exit the Monitor program and terminate the Telnet session.

## 4.4 Unit Control Menu

The Unit Control menu includes the following options:

- Show
- Reset Unit
- Change Password
- SW Versions Control
- Configuration Control
- Ethernet Port Operation Mode

#### 4.4.1 Show

Select this option to view the current values/selected option of applicable parameters as well as general status information, as follows:

- HW Details
  - ♦ MAC Address
  - ♦ Serial Number
  - SU Type (PRO CPE, PRO-L CPE, Si CPE, Si-L CPE or CPE)
  - ♦ Radio Band
  - ♦ HW Version: The version of the digital module
  - ♦ HW Configuration
  - $\diamond$  RF Version: The version of the radio module
- Unit Status: the connectivity status of the unit. Possible statuses are:
  - ♦ Searching for Base Station
  - $\diamond$  Base station found
  - Not Authorized

- ♦ Not Registered
- Registered

#### SW Versions:

- Boot Version
- ♦ Main SW File Name
- ♦ Main SW Version
- ♦ Shadow SW File Name
- ♦ Shadow SW Version
- Running from: Main or Shadow version.
- Upload/Download Parameters:
  - TFTP Server IP address: the IP address of the TFTP server used for SW version download.
  - SW File Name: the name in the TFTP server of the SW version to be downloaded to the unit.
  - Configuration File Upload Name
  - ♦ Configuration File Download Name
- Ethernet Port Operation Mode parameters and status
  - Ethernet Port Auto Negotiation Enable/Disable
  - $\diamond$  Ethernet Port Speed and Duplex
  - Ethernet Port Link Status (Up/Down)

## 4.4.2 Reset Unit

Select this option to reset the unit. To avoid unintentional reset, you will be prompted to confirm the reset request. Changes to most of the configurable parameters are applied only after reset. Refer to Section 4.10 for information on which parameters are changeable in run time and which changes are applied only after reset.

## 4.4.3 Change Password

Select this option to change the password. You will be prompted to enter the new password. After pressing enter, you will be prompted to re-enter the new password.

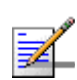

#### NOTE

Notify the administrator of the new password!

Valid passwords: Up to 20 printable characters.

Default password: installer

## 4.4.4 SW Versions Control

The SU can contain two SW versions:

- Again: Each time the SU resets it will reboot using the version defined as Main.
- Shadow: Normally the Shadow version is the backup version. Each time a new SW File is downloaded to the SU, it will be stored as a Shadow version, replacing the previous Shadow Version.

The typical process of upgrading to a new SW version includes the following steps:

- 1 Download the new SW File to the SU. It will be stored as the Shadow version.
- **2** Reset and run the unit from its Shadow version. Note that at this stage, after reset the unit will reboot from its previous Main version.
- 3 If you want to continue using the new version, swap the Shadow and Main versions. The new version is now defined as Main, and will be used each time the unit reboots. The previous version is defined now as Shadow.

The SU functions as a TFTP client, enabling the loading of SW files from a TFTP server.

The SW Versions Control submenu includes the following options:

- Show
- Reset and Run from Shadow
- Set Running Version as Main

- SW Download Parameters
- Perform SW Download

#### 4.4.4.1 Show

Select this option to view the current available versions and the running version as well as the TFTP parameters:

- SW Versions:
  - ♦ Main SW File Name
  - ♦ Main SW Version
  - ♦ Shadow SW File Name
  - ♦ Shadow SW Version
  - Running from: indicates whether the unit is currently running the Main or the Shadow version.
- Download Parameters:
  - TFTP Server IP address: the IP address of the TFTP server used for SW version download.
  - SW File Name: the name in the TFTP server of the SW version to be downloaded to the unit.

#### 4.4.4.2 Reset and Run from Shadow

Select this option to reset the unit and run the Shadow version after power up. To avoid unintentional actions you will be prompted to confirm the request.

#### 4.4.4.3 Set Running Version as Main

When the unit is running the Shadow version (after selecting Reset and Run from Shadow), it will boot from the Main version after the next reset. Select this option if you want to swap versions so that the running version will become the Main version and will be the version to be used after reset. To avoid unintentional actions you will be prompted to confirm the request.

#### 4.4.4.4 SW Download Parameters

This submenu enables viewing or defining the parameters to be used for downloading a new SW version from a TFTP server. It includes the following options:

- Show
- TFTP Server IP Address
- SW File Name

#### 4.4.4.1 Show

Select this option to view the current SW Download parameters:

- TFTP Server IP address: the IP address of the TFTP server used for SW version download.
- SW File Name: the name in the TFTP server of the SW version to be downloaded to the unit.

#### 4.4.4.4.2 TFTP Server IP Address

Select this option to change the IP Address of the TFTP server.

The default TFTP Server IP address is 192.168.254.250.

#### 4.4.4.3 SW File Name

Select this option to enter the name in the TFTP server of the required SW file.

#### 4.4.4.5 Perform SW Download

Select this option to execute the SW download operation. To avoid unintentional actions you will be prompted to confirm the request.

#### To perform SW download:

- 1 The required SW file should be available in the TFTP Server directory in a PC connected to the unit.
- 2 Typically it is recommended to configure the IP address of the PC to 192.168.154.250, which is the default TFTP Server IP address of the unit. If a different IP address is configured in the PC with the TFTP, configure the TFTP Server IP Address to the same address.

- 3 Enter the name of the SW file (as called in the TFTP server) as the SW File Name.
- 4 Select Perform SW Download and confirm the download request. Wait to receive a success/failure message.
- **5** Following a successful download, the loaded SW version becomes the Shadow version in the unit.

#### 4.4.5 Configuration Control

The Configuration Control Submenu includes the following options:

- Set Factory Defaults
- Configuration File Download Control
- Configuration File Upload Control

#### 4.4.5.1 Set Factory Defaults

Select this option to reset the unit and revert to the default configuration. To avoid unintentional actions you will be prompted to confirm the request. All parameters except the Password will revert to the factory default values.

#### 4.4.5.2 Configuration File Download Control

The Configuration File Download Control submenu enables to define parameters related to downloading a configuration file from a TFTP server to the SU, and to initiate the download operation. It includes the following options:

- Show
- TFTP Server IP Address
- Configuration File Download Name
- Perform Configuration Download

#### 4.4.5.2.1 Show

Select this option to view the current Configuration File Download parameters:

TFTP Server IP address: the IP address of the TFTP server used for configuration file download.

Configuration File Download Name: the name in the TFTP server of the configuration file to be downloaded to the unit.

#### 4.4.5.2.2 TFTP Server IP Address

Select this option to change the IP address of the TFTP server.

The default TFTP Server IP address is 192.168.254.250.

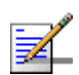

#### NOTE

- When the SU is synchronized with a base station, it receives the TFTP Server IP Address from the base station during the network entry process. This address is 1.7.1.1 for a Base Station (NPU) and 1.1.1.1 for a Micro Base Station. This will be the TFTP Server IP Address after each reset, as long as the SU is associated with a base station.
- The same TFTP Server IP Address parameter is used in the SW Download, Configuration File Download and Configuration File Upload processes.

#### 4.4.5.2.3 Configuration File Download Name

Select this option to enter the name in the TFTP server of the required configuration file. A Configuration File Download Name consists of up to 50 characters.

The default Configuration File Download Name is SU\_DOWNLOAD\_CFG.

#### 4.4.5.2.4 Perform Configuration Download

Select this option to execute the configuration file download operation. To avoid unintentional actions you will be prompted to confirm the request.

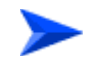

#### To perform configuration file download:

- 1 The required configuration file should be available in the TFTP Server directory in a PC connected to the unit.
- 2 Typically it is recommended to configure the IP address of the PC to 192.168.154.250, which is the default TFTP Server IP address of the unit. If a different IP address is configured in the PC with the TFTP server, configure the TFTP Server IP address to the same address.
- 3 Enter the name of the configuration file (as called in the TFTP server) as the Configuration File Download Name.
- 4 Select Perform Configuration Download and confirm the download request. Wait to receive a success/failure message.

**5** Following a successful download, reset the unit to apply the new configuration.

#### 4.4.5.3 Configuration File Upload Control

The Configuration File Upload Control submenu enables to define parameters related to uploading the configuration of the SU to a file in the TFTP server directory, and to initiate the upload operation. It includes the following options:

- Show
- TFTP Server IP Address
- Configuration File Upload Name
- Perform Configuration Upload

#### 4.4.5.3.1 Show

Select this option to view the current Configuration File Upload parameters:

- TFTP Server IP address: the IP address of the TFTP server used for configuration file upload.
- Configuration File Upload Name: the name in the TFTP server directory of the configuration file to be uploaded.

#### 4.4.5.3.2 TFTP Server IP Address

Select this option to change the IP address of the TFTP server.

The default TFTP Server IP address is 192.168.254.250.

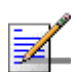

#### NOTE

- When the SU is synchronized with a base station, it receives the TFTP Server IP Address from the base station during the network entry process. This address is 1.7.1.1 for a Base Station (NPU) and 1.1.1.1 for a Micro Base Station. This will be the TFTP Server IP Address after each reset, as long as the SU is associated with a base station.
- The same TFTP Server IP Address parameter is used in the SW Download, Configuration File Download and Configuration File Upload processes.

#### 4.4.5.3.3 Configuration File Upload Name

Select this option to enter the name in the TFTP server directory of the configuration file to be uploaded. A Configuration File Upload Name consists of up to 50 characters.

The default Configuration File Upload Name is SU\_UPLOAD\_CFG.

#### 4.4.5.3.4 Perform Configuration Upload

Select this option to execute the configuration file upload operation. To avoid unintentional actions you will be prompted to confirm the request.

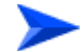

#### To perform configuration file upload:

- 1 Typically it is recommended to configure the IP address of the PC to 192.168.154.250, which is the default TFTP Server IP address of the unit. If a different IP address is configured in the PC with the TFTP server, configure the TFTP Server IP address to the same address.
- 2 Enter the name of the configuration file (as will appear in the TFTP server) as the Configuration File Upload Name.
- **3** Select Perform Configuration Upload and confirm the dupload request. Wait to receive a success/failure message.

#### 4.4.6 Ethernet Port Operation Mode

The Ethernet Port Control parameter enables viewing and defining the operation mode of the Ethernet port

The available options are:

- Show Ethernet Mode
- Set Ethernet Mode

#### 4.4.6.1 Show Ethernet Mode

Upon selecting the Show Ethernet Mode option, the following parameters will be displayed:

- Ethernet Port Auto Negotiation Enable/Disable.
- Ethernet Port Speed and Duplex: If Ethernet Port Auto Negotiation is enabled, the detected speed and duplex will be displayed. If Ethernet Port Auto Negotiation is disabled, the current and configured values will be displayed (one value will be displayed if configured and current values are the same).
- Ethernet Port Link Status (Up/Down).

#### 4.4.6.2 Set Ethernet Mode

The Set Ethernet Mode option enables configuring the following parameters:

Ethernet Port Auto Negotiation Enable/Disable: To enable/disable Auto Negotiation.

The default is Enable.

If Ethernet Port Auto Negotiation Enable/Disable is set to Enable, you will return to the previous menu. If set to Disable, the speed and duplex operation setting options will be displayed:

- Ethernet Port Speed and Duplex: If Ethernet Port Auto Negotiation Enable/Disable is set to Disable, this parameters allows selecting one of the following options:
  - ♦ 10 Mbps, Half-Duplex
  - ♦ 10 Mbps, Full-Duplex
  - ♦ 100 Mbps, Half-Duplex
  - ♦ 100 Mbps, Full-Duplex

## 4.5 **Registration Parameters Menu**

The Registration Parameters menu includes the following options:

- Show
- Common Name
- Organization
- Address
- Country

#### 4.5.1 Show

Select this option to view the registration parameters:

- Common Name: the unique common name of the unit. Changes to the Common Name parameter are applied only after reset. Therefore, the actual value may differ from the configured value. Both the actual and configured values are displayed.
- Organization: the name of the organization (customer) using the unit.
- Address: the location of the unit.
- Country: the country name.

## 4.5.2 Common Name

Select this option to enter the Common Name of the unit. This is the name used for provisioning of services to the unit, and it must be unique in the entire network. The administrator should maintain a central database to ensure name uniqueness throughout the entire network.

The Common Name can include up to 32 printable characters.

The default Common Name is "Not Set Yet". This is a mandatory parameter - the Common Name must be defined during the installation process.

## 4.5.3 Organization Name

Select this option to enter the name of the organization (customer) using the unit. This parameter is optional, and is intended for optional use by the Network management System.

The Organization Name can include up to 32 printable characters.

The default Organization Name is an empty string (no Organization name).

### 4.5.4 Address

Select this option to enter the location of the unit. This parameter is optional, and is intended for optional use by the Network management System.

The Address can include up to 32 printable characters.

The default Address is an empty string (no address).

## 4.5.5 Country

Select this option to enter the name of the country where the unit is located. This parameter is optional, and is intended for optional use by the Network management System.

The Country name can include up to 12 printable characters.

The default Country name is an empty string (no Country name).

## 4.6 Base Station ID Parameters Menu

Each AU/Micro Base Station (logical sector) in the network is configured with a unique Base Station ID comprising an Operator ID, Cell ID and Sector ID. The Base Station ID parameters in the SU define the AU(s)/Micro Base Station(s) that can synchronize with the SU. These parameters include the 3 components of a base ID for the Base Station (Operator ID, Cell ID, Sector ID and Base Station ID), and a Base Station ID Mask. The SU can synchronize only with AUs/Micro Base Stations with a Base Station ID that is included in the IDs range defined by the applicable parameters in the SU (base ID of the Base Station comprising an Operator ID, Cell ID and Sector ID, and the Base Station ID Mask).

The Base Station ID Parameters menu includes the following options:

- Show
- Operator ID
- Cell ID
- Sector ID
- Base Station ID Mask

#### 4.6.1 Show

Select this option to view the Base Station ID parameters and the ID of the connected AU/Micro Base Station (if applicable). The Base Station ID parameters are applied only after reset. Therefore, actual values may differ from configured values. For each parameter both the actual and configured values are displayed:

- Operator ID: the base ID of the operator. The unit can synchronize only with AUs/Micro Base Stations with an Operator ID in the range defined by this Operator ID and the Operator ID part of the Base Station ID Mask.
- Cell ID: the base ID of the cell. The unit can synchronize only with AUs/Micro Base Stations with a Cell ID in the range defined by this Cell ID and the Cell ID part of the Base Station ID Mask.
- Sector ID: the base ID of the sector. The unit can synchronize only with AUs/Micro Base Stations with a Sector ID in the range defined by this Sector ID and the Sector ID part of the Base Station ID Mask.

- Base Station ID Mask: used with the Operator ID, Cell ID and Sector ID to define the range of Base Station ID(s) with which the unit can synchronize.
- Connected Base Station ID: the Base Station ID of the AU/Micro Base Station with which the unit is synchronized. If the unit is not synchronized with any AU/Micro Base Station, an empty string is displayed.

## 4.6.2 Operator ID

Select this option to define the Operator ID. This is the base Operator ID used together with the Operator ID part of the Base Station ID Mask to define the range of Operator IDs of the AUs/Micro Base Stations that can synchronize with the unit.

The Operator ID comprises 3 groups of up to 3 digits each, where the range of each group is 0 to 255. Typically, the same Operator ID will be used throughout the entire network. The Operator ID serves also for preventing SUs from synchronizing with AUs/Micro Base Stations belonging to a different operator.

The default Operator ID is 186.190.0

#### 4.6.3 Cell ID

Select this option to define the Cell ID. This is the base Cell ID used together with the Cell ID part of the Base Station ID Mask to define the range of Cell IDs of the AUs/Micro Base Stations that can synchronize with the unit.

The Cell ID comprises 2 groups of up to 3 digits each, where the range of each group is 0 to 255.

The default Operator ID is 0.250.

#### 4.6.4 Sector ID

Select this option to define the Sector ID. This is the base Sector ID used together with the Sector ID part of the Base Station ID Mask to define the range of Sector IDs of the AUs/Micro Base Stations that can synchronize with the unit.

The Sector ID comprises up to 3 digits in the range 0 to 255.

The default Sector ID is 206.

#### 4.6.5 Base Station ID Mask

Select this option to define the Base Station ID Mask. The Base Station ID Mask, together with the Operator ID, Cell ID and Sector ID, define the range of Base Station IDs of AUs/Micro Base Stations that can synchronize with the SU.

The Base Station ID Mask comprises 6 groups of up to 3 digits each, where the range of each group is 0 to 255. The first 3 groups form the mask for the Operator ID. The next 2 groups form the mask for the Cell ID, and the last group forms the mask for the Sector ID.

The default Base Station ID Mask is 255.255.255.0.0.0.

## 4.7 Radio Parameters Menu

The Radio Parameters menu includes the following options:

- Show
- Bandwidth
- Uplink (Tx) frequency
- Select Antenna (Si CPE)

## 4.7.1 Show

Select this option to view the radio parameters. The Base Station ID parameters are applied only after reset. Therefore, actual values may differ from configured values. For each parameter both the actual and configured values are displayed:

- Bandwidth: The bandwidth in MHz used by the radio.
- Tx Central Frequency: The central transmit frequency in MHz.
- Rx Central Frequency: The central receive frequency in MHz. This is not a configurable parameter the Rx frequency is calculated based on the Tx frequency and the duplex separation of the applicable band.
- Select Antenna: 1-6 (internal) or External

#### 4.7.2 Bandwidth

Select this option to define the bandwidth of the signal.

The options are 1.75 MHz and 3.5 MHz.

The default is 3.5 MHz.

## 4.7.3 Uplink (Tx) Frequency

Select this option to define the transmit frequency of the SU.

The available range depends on the Radio Band of the unit and on the Bandwidth. The resolution is 0.125 MHz.

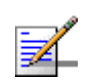

#### NOTE

Some frequencies are available only with a Bandwidth of 1.75 MHz. (for example, 3400.375-3401.125, 3498.375-3499.125 in units operating in the 3.5 GHz band). Prior to selecting any of these frequencies the Bandwidth must be configured to 1.75 MHz.

## 4.7.4 Select Antenna (Si CPE)

This option enables selection of either a different internal antenna or an external (detached) antenna.

The available options are 0 (External) or 1 to 6 (Internal).

The default is internal antenna 3 (opposite to the connectors' side).

The numbering plan of the internal antennas is described in the following figure:

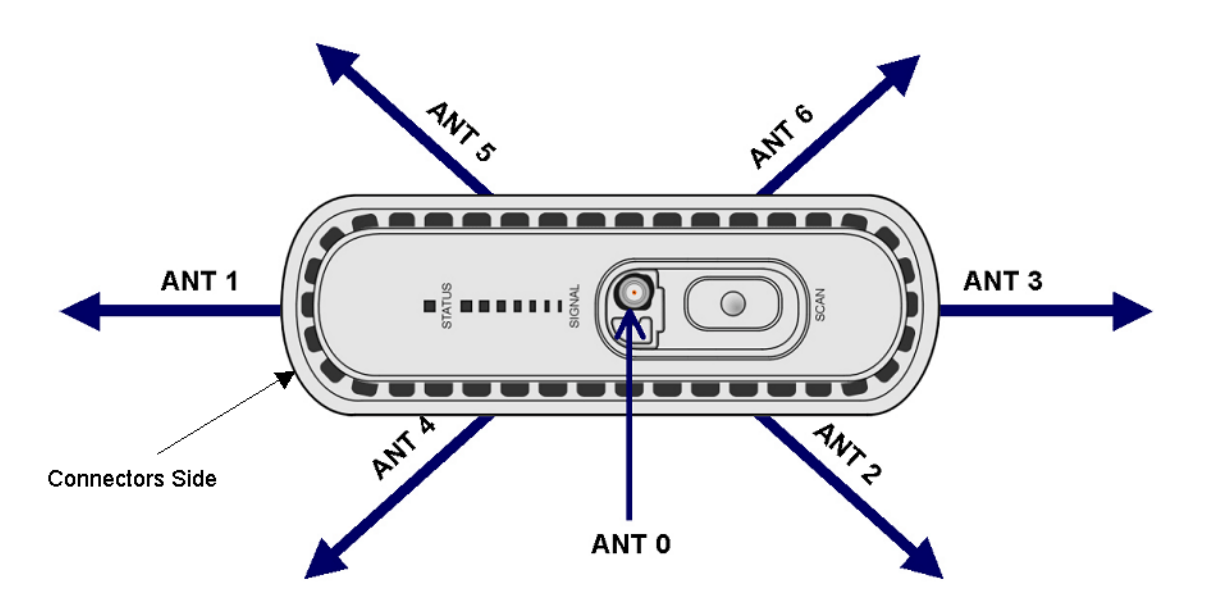

Figure 4-1: Antennas Numbering Scheme

## 4.8 Performance Monitoring Menu

The Performance Monitoring menu includes the following options:

- Start Link quality Display
- Counters

## 4.8.1 Start Link Quality Display

Select this option to get a continuously updated display of link quality indicators. Each displayed line includes:

- **DL SNR (dB)**: The average Signal to Noise Ratio of the signal received by the SU
- **DL RSSI (dBm)**: The average level of the signal received by the SU
- **Optimal Rx Rate**: The optimal Rx rate calculated by the SU and requested from the AU/Micro Base Station.
- Last Rx Rate
- Last Tx Power (dBm)
- **UL SNR (dB)**: The average Signal to Noise Ratio of the signal received by the AU/Micro Base Station
- **UL RSSI (dBm)**: The average level of the signal received by the AU/Micro Base Station

#### 4.8.2 Counters

The Counters menu includes the following options:

- Display Counters
- Reset Counters

#### 4.8.2.1 Display Counters

Select this option to display the current status of the traffic counters. The counts are the accumulated number of relevant Bytes since the last unit reset or the last Counters Reset.

The counters indicate the traffic at the Ethernet and Wireless ports. The displayed counters include:

#### Ethernet Port Counters

- Data Bytes Received: The total number of data bytes received from the Ethernet link. Management frames and frames with errors are not included.
- ◇ Data Bytes Discarded on Rx: The number of bytes discarded when a packet received from the Ethernet port is not forwarded to the Wireless port due to bridging or classification considerations.
- Data Bytes Transmitted: The total number of data bytes transmitted to the Ethernet link. Management frames and frames with errors are not included.
- ◇ Data Bytes Discarded on Tx: The number of bytes discarded when a packet received from the Wireless port is not forwarded to the Ethernet port due to bridging or VLAN considerations.

#### Wireless Port Counters

- Data Bytes Received: The total number of data bytes received from the Wireless link. Management frames and frames with errors are not included.
- Data Bytes Discarded on Rx: The number of bytes in packets received from the Wireless link and discarded due to MAC protocol receive errors, such as duplicate sequence number, wrong sequence number, etc. (not CRC errors).
- Data Bytes Transmitted: The total number of data bytes transmitted to the Wireless link. MAC Management frames and frames with errors are not included.
- ◇ Data Bytes Discarded on Tx: The number of bytes in packets discarded due to congestion in the wireless medium.

- ARQ Enabled Bytes Transmitted: The number of bytes transmitted over BE and NRT connections. Applicable only if the ARQ mechanism in the AU/Micro Base Station is enabled.
- Sytes Retransmitted: The number of unacknowledged bytes that were retransmitted. Retransmissions are applicable only to BE and NRT connections, provided the ARQ mechanism in the AU/Micro Base Station is enabled.
- Retransmission Rate (%): Retransmission Rate in percents is defined as: 100\*(Bytes Retransmitted)/(ARQ Enabled Bytes Transmitted).

#### 4.8.2.2 Reset Counters

Select this options to reset all the counters.
### 4.9 Multirate and ATPC Parameters Menu

In regular operation, the transmitted signal is controlled by the ATPC mechanism. The ATPC mechanism in the SU is controlled by the Base Station.

The Multirate and ATPC Parameters menu enable temporary control of the signal transmitted by the SU. It is intended for test purposes only, when it may be necessary to force the unit to transmit at a certain fixed power level.

These settings will not be saved and will automatically return to original values as received from the Base Station when the unit resets or upon exiting the program (or upon termination).

The Multirate and ATPC Parameters menu includes the following options:

- Show
- Enable ATPC
- Disable ATPC and Set Tx Power

#### 4.9.1 Show

Select this option to view the current Multirate and ATPC parameters:

- Last Tx Rate
- Optimal Rx Rate: The current optimal rate for received signals.
- ATPC: The current status current status (Enabled/Disabled) of the ATPC mechanism
- Tx Power: The current Tx power.

### 4.9.2 Enable ATPC

Select this option to enable the ATPC mechanism after disabling it temporarily for testing purposes.

### 4.9.3 Disable ATPC and Set Tx Power

Select this option to temporarily disable ATPC for testing purposes. You will be prompted to enter the requested Tx Power. The minimum Tx Power is -26 dBm. The maximum Tx Power is 20 dBm in PRO-S CPE or 22 dBm in Si CPE.

The default Tx Power is the last power level used before the ATPC algorithm was disabled.

Upon completing the test, enable ATPC to resume normal operation. If not enabled manually, ATPC will be enabled automatically after the next reset or following termination of the Telnet session.

# 4.10 SU Parameters Summary

| Parameter                                        | Range                                                                                                    | Default         | Run-Time<br>Updated |
|--------------------------------------------------|----------------------------------------------------------------------------------------------------|-----------------|---------------------|
| Unit Control Parameters                          |                                                                                                    | •               |                     |
| Password                                         | Up to 20 printable characters, case sensitive                                                                                          | installer       | No                  |
| TFTP Server IP Address                           | IP address                                                                                                    | 192.168.254.250 | Yes                 |
| SW File Name                                     |                                                                                                    |                 | Yes                 |
| Ethernet Port Auto<br>Negotiation Enable/Disable | <ul><li>Disable</li><li>Enable</li></ul>                                                                                               | Enable          | No                  |
| Ethernet Port Speed and<br>Duplex                | <ul> <li>10Mbps,</li> <li>Half-Duplex10Mbps,</li> <li>Full-Duplex100Mbps,</li> <li>Half-Duplex100Mbps,</li> <li>Full-Duplex</li> </ul> |                 | No                  |
| Registration Parameters                          |                                                                                                    | I               |                     |
| Common Name                                      | Up to 32 printable characters                                                                                                    | Not Set Yet     | No                  |
| Organization Name                                | Up to 32 printable characters                                                                                                    | Empty           | Yes                 |
| Address                                          | Up to 32 printable characters                                                                                                    | Empty           | Yes                 |
| Country                                          | Up to 12 printable characters                                                                                                    | Empty           | Yes                 |
| Base Station ID Parameters                       |                                                                                                    |                 |                     |
| Operator ID                                      | 3 groups of up to 3 digits<br>each. Each group range is<br>0-255.                                                                      | 186.190.0       | No                  |

#### Table 4-1: SU Parameters Summary

| Parameter                   | Range                                                             | Default                  | Run-Time<br>Updated |
|-----------------------------|-------------------------------------------------------------------|--------------------------|---------------------|
| Cell ID                     | 2 groups of up to 2 digits<br>each. Each group range is<br>0-255. | 0.250                    | No                  |
| Sector ID                   | A group of up to 3 digits in the range 0-255.                     | 206                      | No                  |
| Base Station ID Mask        | 6 groups of up to 3 digits<br>each. Each group range is<br>0-255. | 255.255.255.0.0.0        | No                  |
| Radio Parameters            |                                                                   |                          |                     |
| Bandwidth                   | 1.75 MHz                                                          | 3.5 MHz                  | No                  |
|                             | 3.5 MHz                                                           |                          |                     |
| Uplink (Tx) Frequency       | Depends on the Radio Band<br>and Bandwidth                        | Depends on Radio<br>Band | No                  |
| Select Antenna (Si CPE)     | 0 (external), 1-6 (internal)                                      | 3                        | Yes                 |
| Multirate and ATPC Paramete | ers                                                               |                          |                     |
| Set Tx Power                | PRO-S CPE: -26 to 20 dBm using 1 dBm resolution.                  | Last power used by ATPC  | Yes                 |
|                             | Si CPE: -26 to 22 dBm using<br>1 dBm resolution.                  |                          |                     |

Table 4-1: SU Parameters Summary

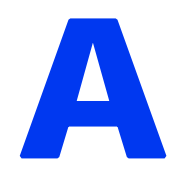

# **Appendix A - The Web Configuration Server**

### In This Appendix:

- "The Web Configuration Server" on page 96
- "Pocket PC/PDA Requirements" on page 97
- Accessing the Web Configuration Server" on page 99
- "Using the Web Configuration Server" on page 100
- Control Buttons" on page 102
- "Changing the Password" on page 103
- "Unit Reset" on page 104

### A.1 The Web Configuration Server

The Web Configuration Server enables the configuration of all SU parameters using a Pocket PC/PDA or a Notebook/PC with a web browser. The computing device can be connected either to the Ethernet port of the IDU, or to the IDU COM connector of the ODU (using a special Y-Cable available from Alvarion). It also enables downloading of SW files, control of the running SW version, and downloading/uploading of the configuration file, enabling simplified and faster configuration process.

The Web Configuration Server also provides a selection of performance monitoring capabilities, allowing installers and technicians to view information on link quality and traffic counters. These monitoring capabilities enable performance verification and problems identification.

To further support local testing, the program also enables temporary control of the ATPC mechanism.

## A.2 Pocket PC/PDA Requirements

The following table displays the minimum/recommended requirement for a Pocket PC/PDA:

| Item                 | Minimum/Recommended                                                                         |
|----------------------|---------------------------------------------------------------------------------------------|
| CPU                  | Strong ARM, 200MHz                                                                          |
| Memory               | RAM: 64MB                                                                                   |
|                      | Flash: 32MB                                                                                 |
| Display & Backlight  | 3.5" diagonal, TFT 240x320, 64K colors + Backlight                                          |
| Keys                 | Soft Keyboard on screen or compatible                                                       |
| Touch Panel          | With Stylus                                                                                 |
| Expansion Slot       | Compact Flash (CF)                                                                          |
| Expansion Card       | Recommended: CF Ethernet Card EA2902-139 from Socket                                        |
| Connection to CPE    | Ethernet                                                                                    |
|                      | <ul> <li>W/L 802.11b/g (optional-for use with IDU-NG-4D1W and other future CPEs)</li> </ul> |
| Carrying Concept     | Neck Strap or Handle Strap                                                                  |
| Operating System     | Windows Mobile 2003                                                                         |
| Software & Protocols | TCP/IP                                                                                      |
|                      | DHCP client                                                                                 |
|                      | FTP                                                                                         |
|                      | Telnet                                                                                      |
|                      | WEB                                                                                         |
|                      | TFTP Server                                                                                 |
|                      | PPoE Client                                                                                 |
|                      | Ethernet/WL drivers                                                                         |

| Table A-1: Pocket PC/PDA Minimum/Recommended Requiremen |
|---------------------------------------------------------|
|---------------------------------------------------------|

| Item                 | Minimum/Recommended                                                                   |
|----------------------|---------------------------------------------------------------------------------------|
| Standards Compliance | EN-300 019-2-2 (Storage & Transportation Temperature,<br>Random Vibration, Shock)     |
|                      | EN-300 019-2-4 (Operating Temperature, Sun Light Visibility,<br>Rain, Humidity, Drop) |
|                      | EN-300386 (EMC)                                                                       |
|                      | EN-60950-1 (Safety)                                                                   |

| Table A-1: Pocket PC/PDA | Minimum/Recommended Rec | uirements |
|--------------------------|-------------------------|-----------|
|                          |                         |           |

The following PDAs from Hewlett-Packard were tested and approved for use with the Web Configuration Server:

- 1 IPAQ FA296A Hx2110
- 2 IPAQ FA282A Hx4700

### A.3 Accessing the Web Configuration Server

To configure parameters using the Web Configuration Server, connect a PC/Notebook or a Pocket PC/PDA with a web browser to the Ethernet port of the IDU, using a straight Ethernet cable.

You can also connect directly to the ODU's IDU COM, using the special Y-cable.

- 1 Configure the PC's IP parameters to enable connectivity with the unit. The IP address of the SU for local management access is 192.168.254.251. The Subnet Mask is 255.255.255.0. The recommended IP address for the PC is 192.168.254.250, as this is also the default TFTP Sever IP Address (required for downloading SW versions and for downloading/uploading configuration files).
- 2 Open a web browser, and connect to http://192.168.254.251. The Enter Network Password window is displayed. Enter the Username and password and click OK.

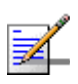

#### NOTE

The **User Name** is "installer". The default **Password** is "installer".

3 The Main menu of the Web Configuration Server is displayed, enabling access to the required parameters configuration and performance monitoring options.

### A.4 Using the Web Configuration Server

The Web Configuration Server view when using a Notebook/PC consists of a number of menu links (to the left). Clicking on each of them will display the configuration/status page for the selected menu item, with the applicable content (configurable parameters/options or status information) in the main area.

Several pages include a page selection bar at the top of the page, enabling selection between several pages related to the same menu item.

When using a Pocket PC/PDA, the Home page includes the Main Menu with all menu links to the available pages.

Several pages include a Current Parameters area and a Configured Parameters area. The Current Parameters area displays the current unit's settings. To change the settings of the parameters, enter the new settings in the Configured Parameters area and click the Update button.

The Quick Configuration page enables fast configuration of all parameters that are required for network entry and wireless connectivity with the Base Station equipment. Unlike other, more detailed configuration pages, the Quick Configuration page does not include the current values of these parameters.

|                   | 0.02                  |                       |
|-------------------|-----------------------|-----------------------|
|                   |                       |                       |
| Current Parameter | <u>rs:</u>            |                       |
| Operator:         | 186.190.0             |                       |
| Cell:             | 0.250                 |                       |
| Sector:           | 206                   | Current Parameters    |
| BS:               | 186.190.0.0.250.206   |                       |
| BS Mask:          | 255.255.255.0.0.0     |                       |
| Connected BS:     | Not Available         |                       |
| Configured Param  | eters:                |                       |
| Operator:         | 186.190. 0            |                       |
| Cell:             | 0.250                 | Configurad Paramatar  |
| Sector:           | 206                   | Conligured Parameters |
| BS:               | 186.190. 0. 0.250.206 |                       |
|                   |                       |                       |

Figure A-1: Typical Web Configuration Page (Notebook/PC)

For information on each parameter, click on the Help button on the appropriate page.

#### Main Menu

Unit Info Quick Configuration Registration Base Station Radio SW Versions Info SW Versions Control Configuration Control Ethernet Port Security Link Quality Counters ATPC Reset

#### Figure A-2: Web Configuration Main Menu (Pocket PC/PDA)

Changes to most of the settings are applied only after resetting the unit (refer to Section A.7).

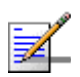

#### NOTE

If invalid values are entered, they will be rejected by the managed unit.

### A.5 Control Buttons

Many of the pages include the following buttons:

- **Update** accepts the changes to the parameters setting. Click on the Update button before selecting another page/menu item, or before quitting the application. The Update functionality in many cases is per page if you leave the page without clicking the Update button, all the changes in the page will be lost.
- **Refresh** refreshes the values displayed. Changes made without clicking the Update button, are discarded upon clicking the Refresh button.
- **Home** In the Notebook/PC, opens the Unit Info page while still highlighting the menu and submenu from which the Home button was clicked. In the Pocket PC/PDA, opens the Main Menu page.
- **Help** opens the help page with information on the parameters/options in the currently displayed page.

## A.6 Changing the Password

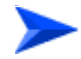

#### To change the unit's password:

- 1 Select the Security page in the Unit Control menu.
- 2 Enter the new password in the New Password field.
- **3** Re-enter the new password in the Confirm New Password field.
- 4 Click on the Save New Password button.

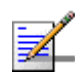

#### NOTE

Notify the administrator of the new password!

Valid passwords: Up to 20 printable characters.

Default password: installer

### A.7 Unit Reset

To reset the unit, select the Reset menu and click on the Reset Unit button. To avoid unintentional reset, you will be prompted to confirm the reset request. Changes to most of the configurable parameters are applied only after reset. Refer to Section 4.10 for information on which parameters are changeable in run time and which changes are applied only after reset.

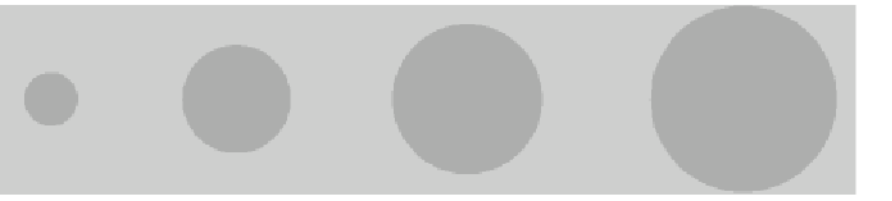

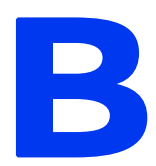

# **Appendix B - Si CPE Troubleshooting**

| Problem and Indication                                                     | Possible Cause                 | Corrective Action                                                                                                    |
|----------------------------------------------------------------------------|--------------------------------|----------------------------------------------------------------------------------------------------|
| Power Failure: None of the<br>LEDs illuminate after<br>connecting to power | Mains power problem            | Verify mains power availability on the power outlet to<br>which the power supply is connected. Try using a<br>different outlet.                                                                                                    |
|                                                                            | Mains power connection problem | Verify that the AC jack of the power cord is connected properly to the power supply.                                                                                                    |
|                                                                            |                                | Verify that the AC plug of the power cable is connected properly to the mains power outlet.                                                                                                    |
|                                                                            | DC power connection<br>problem | Verify that the DC plug is connected properly to the power jack of the Si CPE.                                                                                                    |
|                                                                            | Unit failure                   | Contact the supplier.                                                                                                    |
| After power-up, STATUS                                                     | STATUS LED failure             | Try completing the installation process.                                                                                                    |
| LED does not illuminate, at<br>least one of the SIGNAL<br>LEDs illuminate  | Unit failure                   | If the installation process fails, contact the supplier.                                                                                                    |
| STATUS LED is orange,                                                      | Configuration problem          | Verify proper frequency configuration                                                                                                    |
| NONE of the SIGNAL LEDs illuminate                                         | Poor link quality              | Verify that the correct antenna is selected. If an<br>internal antenna is used, verify that the selected<br>antenna is directed towards the Base Station and<br>that all installation guidelines are followed (no<br>interfering objects, proper distance from electrical<br>equipment and metal objects, etc). Try changing the<br>location of the unit. Try using a detached antenna.<br>Verify that the antenna selected is external antenna.<br>Verify proper antenna installation and cable<br>connection. |
| STATUS LED is orange, at least one of the SIGNAL                           | Configuration problem          | Verify proper configuration of Base Station ID parameters.                                                                                                    |
| LEDs illuminate                                                            | Service denial problem         | Verify that service to the CPE is not denied by Base<br>Station due to either a loop problem or a duplicate<br>Common Name.                                                                                                    |
|                                                                            | Service provisioning problem   | Verify that a service is provisioned to the CPE's MAC Address.                                                                                                    |
| SIGNAL LED 1 is blinking<br>(STATUS LED is either                          | Poor link quality              | Try improving the link budget by turning or changing the location of the CPE.                                                                                                    |
| green or orange)                                                           |                                | If still not solved, try installing an external antenna.                                                                                                    |

Refer to the BreezeMAX Troubleshooting Guide for additional information on troubleshooting, including troubleshooting guidelines for the PRO-S CPE

| Problem and Indication             | Possible Cause               | Corrective Action                                                                                                    |
|------------------------------------|------------------------------|----------------------------------------------------------------------------------------------------|
| Service quality below expectations | Service provisioning problem | Verify that the proper service is provisioned to the CPE's MAC Address.                                                                                                    |
|                                    |                              | Verify that the Base Station does not operate in Quick mode with default service profiles.                                                                                                    |
| No service                         | Ethernet connection problem  | Verify proper connection of the Ethernet cable<br>between the PC and the CPE: If the Ethernet<br>Integrity green LED is not illuminating, verify proper<br>connection of the cable. Verify that a straight cable<br>connection is used between the PC and CPE. If the<br>problem persists try replacing the cable. |
|                                    |                              | If a hub or switch is installed between the PC and<br>the CPE, verify first the Ethernet connection integrity<br>between the hub/switch and the PC by checking the<br>Ethernet LEDs at the hub/switch and at the PC's<br>NIC card. If not ok, try replacing the cable.                                             |
|                                    |                              | Verify the connection between the CPE and the<br>hub/switch by checking Ethernet LEDs at both<br>sides. Verify that a crossed cable is connected<br>between the CPE and the hub/switch. If the problem<br>persists, try replacing the cable.                                                                       |
|                                    | Configuration problem        | Verify proper configuration of IP addresses, dialup connection installation, Internet service proper User name and Password.                                                                                                    |
|                                    |                              | If the problem persists try contacting your Internet service provider.                                                                                                    |

# Glossary

| ARQ  | Automatic Repeat reQuest. A communication technique in which the receiving device detects errors and requests retransmissions.                                                                                                    |
|------|----------------------------------------------------------------------------------------------------|
| ATPC | Automatic Transmit Power Control                                                                                                    |
| AU   | Access Unit                                                                                                    |
| BE   | Best effort. A service where neither throughput nor delay guarantees<br>are provided. The subscriber unit sends requests for bandwidth in<br>either random access slots or dedicated transmission opportunities.<br>The occurrence of dedicated opportunities is subject to network load,<br>and the subscriber unit cannot rely on their presence. Service<br>parameters include Committed Time (CT) and Maximum Information<br>Rate (MIR). |
| BPSK | Binary Phase-Shift Keying. A data transfer technique. BPSK transmits<br>data using two phase modulation signals, one phase representing a<br>binary one, and the other representing a binary zero. The signal is<br>divided into bits; their status is determined by the preceding wave. If<br>the wave changes, for example, the signal is reversed.                                                                                        |
| BST  | Base Station                                                                                                    |
| BWA  | Broadband Wireless Access                                                                                                    |
| CF   | Compact Flash. A popular memory card that uses flash memory to store data on a very small card.                                                                                                    |
| CG   | Continuous Grant. Also known as Unsolicited Grant Services (UGS), is<br>tailored for carrying constant bit- rate (CBR) real-time services<br>characterized by fixed size data packets on a periodic basis such as<br>VoIP or E1/T1. Service parameters include unsolicited grant size<br>(packet size) and normal grant interval (sample interval).                                                                                          |
| CIR  | Committed Information Rate. The rate (in bits per second) at which a<br>network guarantees to transfer information under normal conditions,<br>averaged over a minimum increment of time.                                                                                                    |
| CLI  | Command Line Interface. A user interface where the user sees the<br>command line on the monitor and a prompt that is waiting to accept<br>instructions from the user. The user types in the command, the<br>computer acts on that command and then issues a new prompt for the<br>next instruction from the user.                                                                                                    |

| CPE     | Customer Premise Equipment. Communications equipment that resides on the customer's premises.                                                                                                    |
|---------|----------------------------------------------------------------------------------------------------|
| CPU     | Central Processing Unit                                                                                                    |
| CRC     | Cyclical Redundancy Check. A common technique for detecting data<br>transmission errors, in which the frame recipient calculates a<br>remainder by dividing frame contents by a prime binary divisor and<br>compares the calculated remainder to a value stored in the frame by<br>the sending equipment.                                                                                                    |
| CSMA/CD | Carrier Sense Multiple Access with Collision Detection. Media-access<br>mechanisms wherein devices ready to transmit data first check the<br>channel for a carrier. If no carrier is sensed for a specific period of<br>time, a device can transmit. If two devices transmit at once, a collision<br>occurs and is detected by all colliding devices. This collision<br>subsequently delays retransmissions from those devices for some<br>random length of time. Ethernet and IEEE 802.3 use CSMA/CD<br>access. |
| СТ      | Committed Time. The time interval used for measuring average information transfer rates.                                                                                                    |
| DHCP    | Dynamic Host Configuration Protocol. A protocol for dynamically<br>assigning IP addresses from a pre-defined list to nodes on a network.<br>Using DHCP to manage IP addresses simplifies client configuration<br>and efficiently utilizes IP addresses.                                                                                                    |
| DL      | Down Link                                                                                                    |
| DRAP    | Dynamic Resources Allocation Protocol                                                                                                    |
| EMC     | Electro-Magnetic Compatibility. The capability of equipment or<br>systems to be used in their intended environment within designed<br>efficiency levels without causing or receiving degradation due to<br>unintentional EMI (Electro Magnetic Interference). EMC generally<br>encompasses all of the electromagnetic disciplines.                                                                                                    |
| ETSI    | European Telecommunications Standards Institute. A non-profit<br>organization producing voluntary telecommunications standards used<br>throughout Europe, some of which have been adopted by the EC as<br>the technical base for Directives or Regulations.                                                                                                    |
| FCC     | Federal Communications Commission. A U.S. government agency that supervises, licenses, and controls electronic and electromagnetic transmission standards.                                                                                                    |
| FDD     | Frequency Division Duplex. Full duplex operation by using a pair of frequencies, one for transmission and one for reception.                                                                                                    |

| FEC          | Forward Error Correction. A method of communicating data that can<br>corrects errors in transmission on the receiving end. Prior to<br>transmission, the data is put through a predetermined algorithm that<br>adds extra bits specifically for error correction to any character or code<br>block. If the transmission is received in error, the correction bits are<br>used to check and repair the data. |
|--------------|----------------------------------------------------------------------------------------------------|
| FFT          | Fast Fourier Transform. An algorithm for converting data from the time domain to the frequency domain; often used in signal processing.                                                                                                    |
| FTP          | File Transfer Protocol. A protocol for exchanging files over the Internet.<br>FTP uses the Internet's TCP/IP protocols to enable data transfer.                                                                                                    |
| GUI          | Graphical User Interface. In a GUI operating system, the user<br>responds to graphic images on the screen instead of typing in<br>commands in response to a prompt.                                                                                                    |
| Н.323        | A protocol suite defined by ITU-T for voice transmission over internet<br>(Voice over IP or VoIP). In addition to voice applications, H.323<br>provides mechanisms for video communication and data collaboration,<br>in combination with the ITU-T T.120 series standards.                                                                                                    |
| НТТР         | HyperText Transfer Protocol. The protocol used to transmit and receive all data over the World Wide Web.                                                                                                    |
| IDU          | Indoor Unit                                                                                                    |
| IEEE         | Institute of Electrical and Electronics Engineers. IEEE (pronounced<br>I-triple-E) is an organization composed of engineers, scientists, and<br>students. The IEEE is best known for developing standards for the<br>computer and electronics industry. In particular, the IEEE 802<br>standards for local-area networks are widely followed.                                                               |
| IEEE 802.3   | A Local Area Network protocol suite commonly known as Ethernet.<br>Ethernet uses Carrier Sense Multiple Access bus with Collision<br>Detection CSMA/CD. This method allows users to share the network<br>cable. However, only one station can use the cable at a time. A variety<br>of physical medium dependent protocols are supported.                                                                   |
| IEEE 802.11b | The IEEE 802.11b (also referred to as 802.11 High Rate or Wi-Fi). An extension to 802.11 standard for wireless Ethernet networks, that applies to wireless LANS and provides 11 Mbps transmission (with a fallback to 5.5, 2 and 1 Mbps) in the 2.4 GHz band.                                                                                                    |
| IEEE 802.11g | An extension to 802.11 standard for wireless Ethernet networks, that applies to wireless LANs and provides 20+ Mbps in the 2.4 GHz band.                                                                                                    |

| IP          | Internet Protocol. The standard that defines how data is transmitted<br>over the Internet. IP bundles data, including e-mail, faxes, voice calls<br>and messages, and other types, into "packets", in order to transmit it<br>over public and private networks.                                                                                                    |
|-------------|----------------------------------------------------------------------------------------------------|
| LAN         | Local area Network. A computer network limited to a small<br>geographical area, such as a single building. The network typically<br>links PCs as well as shared resources such as printers.                                                                                                    |
| LED         | Light Emitting Diode.                                                                                                    |
| MAC Address | Standardized data link layer address that is required for every port or<br>device that connects to a LAN. Other devices in the network use these<br>addresses to locate specific ports in the network and to create and<br>update routing tables and data structures. MAC addresses are 6bytes<br>long and are controlled by the IEEE.                                                                                                    |
| MIR         | Maximum Information Rate. Specifies the maximum rate of<br>information that can be available to a user. The MIR is used by the<br>traffic policing mechanism to prevent users from sending excess traffic<br>to the network.                                                                                                    |
| NA          | Not Available or Not Applicable                                                                                                    |
| NAT         | Network Address Translation. Basic Network Address Translation<br>(Basic NAT) is a method by which IP addresses are mapped from one<br>group to another, transparent to end users. Network Address Port<br>Translation, or NAPT is a method by which many network addresses<br>and their TCP/UDP ports are translated into a single network address<br>and its TCP/UDP ports. Together, these two operations, referred to as<br>traditional NAT, provide a mechanism to connect a realm with private<br>addresses to an external realm with globally unique registered<br>addresses. |
| NIC         | Network Interface Card. An expansion board you insert into a<br>computer (or a built-in component) that enables the computer to<br>connect to a network. Most NICs are designed for a particular type of<br>network, protocol, and media, although some can serve multiple<br>networks.                                                                                                    |
| NPU         | Network Processing Unit                                                                                                    |

| NRT   | Non Real Time. is very similar to the Real-Time polling service except<br>that connections may utilize random access transmit opportunities for<br>sending bandwidth requests. These Non Real Time Variable Bit Rate<br>(NRT-VBR) services, such as file transfer and Internet access with a<br>minimum guaranteed rate, are characterized by requirement for a<br>guaranteed rate, but can tolerate longer delays and are rather<br>insensitive to jitter. Service parameters include CIR, Committed Time<br>(CT), and MIR that limit the rate as otherwise bandwidth-intensive<br>services may expand to occupy full bandwidth. |
|-------|----------------------------------------------------------------------------------------------------|
| ODU   | Outdoor Unit                                                                                                    |
| OFDM  | Orthogonal Frequency Division Multiplexing: A method for<br>multiplexing signals, which divides the available bandwidth into a<br>series of frequencies known as tones. Orthogonal tones do not interfere<br>with each other when the peak of one tone corresponds with the null.<br>The rapid switching, frequency-hopping technique is intended to allow<br>more robust data service.                                                                                                    |
| PDA   | Personal Digital Assistant. A handheld computing device.                                                                                                    |
| PER   | Packet Error Rate. In a digital transmission, PER is the percentage of<br>packets with errors divided by the total number of packets that have<br>been transmitted, received or processed over a given time period.                                                                                                    |
| РНҮ   | PHYsical Layer. The physical, or lowest, layer of the OSI Network<br>Model. In a wireless network, the PHY defines parameters such as data<br>rates, modulation method, signaling parameters, transmitter/receiver<br>synchronization, etc. Within an actual radio implementation, the PHY<br>corresponds to the radio front end and baseband signal processing<br>sections.                                                                                                    |
| POTS  | Plain Old Telephone System. A basic analog telephone equipment.                                                                                                    |
| PPPoE | Point-to-Point Protocol over Ethernet. PPPoE relies on two widely<br>accepted standards: PPP and Ethernet. PPPoE is a specification for<br>connecting the users on an Ethernet to the Internet through a<br>common broadband medium, such as a single DSL line, wireless<br>device or cable modem. All the users over the Ethernet share a<br>common connection, so the Ethernet principles supporting multiple<br>users in a LAN combines with the principles of PPP, which apply to<br>serial connections.                                                                                                    |

| QAM   | Quadrature Amplitude Modulation. A technique used in wireless<br>applications to double the available bandwidth by combining two<br>amplitude-modulated signals. The two combined signals differ in<br>phase by 90 degrees; this technique doubles the bandwidth by<br>combining the two signals at the source before transmission,<br>transmitting digital data at a rate of 4 bits per signal change.                                                                                                    |
|-------|----------------------------------------------------------------------------------------------------|
| QoS   | Quality of Service. Measure of performance for a transmission system<br>that reflects its transmission quality and service availability.                                                                                                    |
| QPSK  | Quadrature Phase Shift Keying. A data transfer technique used in<br>coaxial cable networks that sends data using modulating signals. Four<br>different phases represent data, with each signal's information<br>determined by the signal before it. For example, if a phase stays the<br>same from one signal to the other, the information has not changed.                                                                                                    |
| RF    | Radio frequency. An AC signal of high enough frequency to be used for wireless communications.                                                                                                    |
| RSSI  | Received Signal Strength Indicator. A signal or circuit that indicates<br>the strength of the incoming (received) signal in a receiver.                                                                                                    |
| R&TTE | Radio & Telecommunications Terminal Equipment. The R&TTE<br>Directive 1999/5/EC governs the marketing and use of R&TTE<br>equipment. With the exception of a few categories of equipment, the<br>Directive covers all equipment, which uses the radio frequency<br>spectrum. It also covers all terminal equipment attached to public<br>telecommunication networks.                                                                                                    |
| RT    | Real Time. Real Time service is designed to meet the needs of Real<br>Time Variable Bit Rate (RT-VBR) like services characterized by<br>requirements for guaranteed rate and delay such as streaming video or<br>audio. These services are dynamic in nature, but offer periodic<br>dedicated requests opportunities to meet real-time requirements.<br>Because the subscriber equipment issues explicit requests, the<br>protocol overhead and latency is increased, but capacity is granted<br>only according to the real needs of the connection. Service parameters<br>include CIR and CT. |
| Rx    | Receive                                                                                                    |
| SAU   | SU Alignment Unit                                                                                                    |

| SIP          | Session Initiation Protocol. An application-layer control IETF protocol<br>that can establish, modify, and terminate multimedia sessions such as<br>Internet telephony calls (VoIP). SIP can also invite participants to<br>already existing sessions, such as multicast conferences. Media can be<br>added to (and removed from) an existing session. SIP transparently<br>supports name mapping and redirection services, which supports<br>personal mobility - users can maintain a single externally visible<br>identifier regardless of their network location. |
|--------------|----------------------------------------------------------------------------------------------------|
| SNMP         | Simple Network Management Protocol. A network management<br>protocol that provides a means to monitor and control network<br>devices, and to manage configurations, statistics collection,<br>performance, and security. SNMP works by sending messages, called<br>protocol data units (PDUs), to different parts of a network.<br>SNMP-compliant devices, called agents, store data about themselves in<br>Management Information Bases (MIBs) and return this data to the<br>SNMP requesters.                                                                      |
| SNR          | Signal to Noise Ratio. The ratio of the amplitude of a desired analog or<br>digital data signal to the amplitude of noise in a transmission channel<br>at a specific point in time. SNR is typically expressed logarithmically in<br>decibels (dB). SNR measures the quality of a transmission channel or a<br>signal over a network channel. The greater the ratio, the easier it is to<br>identify and subsequently isolate and eliminate the effects of noise.<br>SNR also is abbreviated as S/N.                                                                 |
| SU           | Subscriber Unit                                                                                                    |
| тср          | Transmission Control Protocol. Connection-oriented transport layer<br>protocol that provides reliable full-duplex data transmission. TCP is<br>the part of the TCP/IP suite of protocols that is responsible for forming<br>data connections between nodes that are reliable, as opposed to IP,<br>which is connectionless and unreliable.                                                                                                    |
| TCP/IP       | Transmission Control Protocol/Internet Protocol. A set of protocols<br>developed by the U.S. Department of Defense to allow communication<br>between dissimilar networks and systems over long distances. TCP/IP<br>is the de facto standard for data transmission over networks, including<br>the Internet.                                                                                                    |
| ТГТР         | Trivial File Transfer Protocol. Simplified version of FTP that allows files<br>to be transferred from one computer to another over a network,<br>usually without the use of client authentication.                                                                                                    |
| Тх           | Transmit                                                                                                    |
| μ <b>BST</b> | Micro Base Station                                                                                                    |

| UDP         | User Datagram Protocol. Connectionless transport layer protocol in<br>the TCP/IP protocol stack. UDP is a simple protocol that exchanges<br>datagrams without acknowledgments or guaranteed delivery, requiring<br>that error processing and retransmission be handled by other<br>protocols. UDP is defined in RFC 768.                                                                                                    |
|-------------|----------------------------------------------------------------------------------------------------|
| UL          | Up Link                                                                                                    |
| VLAN        | Virtual Local Area Network. A group of devices on one or more LANs<br>that are configured with the same VLAN ID so that they can<br>communicate as if they were attached to the same wire, when in fact<br>they are located on a number of different LAN segments. Used also to<br>create separation between different user groups.                                                                                                    |
| VoIP        | Voice over Internet Protocol. Provides an advanced digital<br>communications network that bypasses the traditional public<br>switched telephone system and uses the Internet to transmit voice<br>communication. VoIP enables people to use the Internet as the<br>transmission medium for telephone calls by sending voice data in<br>packets using IP rather than by traditional circuit switched<br>transmissions of the PSTN.                                                                                                    |
| WEEE        | Waste Electronic and Electrical Equipment. The purpose of Directive 2002/96/EC on waste electrical and electronic equipment (WEEE) is, as a first priority, the prevention of waste electrical and electronic equipment (WEEE), and in addition, the reuse, recycling and other forms of recovery of such wastes so as to reduce the disposal of waste. It also seeks to improve the environmental performance of all operators involved in the life cycle of electrical and electronic equipment, e.g. producers, distributors and consumers and in particular those operators directly involved in the treatment of waste electrical and electronic equipment. |
| WL (or W/L) | Wireless LAN                                                                                                    |
| WIMAX       | The name commonly given to the IEEE 802.16 standard.<br>Specifications for fixed broadband wireless metropolitan access<br>networks (MANs) that use a point-to-multipoint architecture. WIMAX<br>supports very high bit rates in both uploading to and downloading<br>from a base station up to a distance of 30 miles.                                                                                                    |